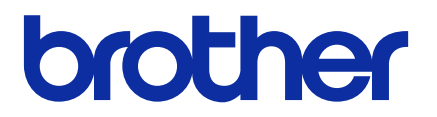

# **Mass Deployment Tool**

Benutzerhandbuch

GER Version M

## Copyright

© 2022 Brother Industries, Ltd. Alle Rechte vorbehalten.

Unangekündigte Änderungen an den Informationen in diesem Dokument bleiben vorbehalten. Die in diesem Dokument beschriebene Software wird im Rahmen einer Lizenzvereinbarung bereitgestellt. Die Software darf nur gemäß den Bestimmungen dieser Vereinbarung verwendet oder kopiert werden. Kein Teil dieser Veröffentlichung darf ohne vorherige schriftliche Genehmigung von Brother Industries, Ltd. in irgendeiner Form oder mit irgendwelchen Mitteln reproduziert werden.

## Warenzeichen

Brother ist entweder ein Warenzeichen oder ein eingetragenes Warenzeichen von Brother Industries, Ltd. Alle Warenzeichen und Produktnamen von Unternehmen, die auf Produkten, Dokumenten und anderen Materialien von Brother erscheinen, sind Warenzeichen oder eingetragene Warenzeichen der jeweiligen Unternehmen.

## Wichtige Hinweise

- Die Bildschirmabbildungen oder Bilddarstellungen in diesem Benutzerhandbuch dienen nur der Veranschaulichung und können von den tatsächlichen Produkten abweichen.
- Der Inhalt dieses Dokuments sowie die Spezifikationen des Produkts können jederzeit ohne vorherige Ankündigung geändert werden.

## Inhaltsverzeichnis

| 1 Einführung                                                         | . 1 |
|----------------------------------------------------------------------|-----|
| 1.1 Übersicht                                                        | . 1 |
| 1.2 Systemanforderungen                                              | . 2 |
| 1.3 Vorbereitung                                                     | . 2 |
| 2 Hauptfunktionen des Mass Deployment Tools (GUI)                    | . 3 |
| 2.1 Geräteliste aktualisieren                                        | . 3 |
| 2.2 Gerätebenachrichtigungen überprüfen                              | . 5 |
| 2.3 Bereitstellungsprofile verwenden                                 | . 6 |
| 2.3.1 Bereitstellungsprofile importieren                             | . 6 |
| 2.3.2 Bereitstellungsprofile exportieren                             | . 7 |
| 2.4 Setting File Editor öffnen                                       | . 7 |
| 2.5 Senden von Dateien                                               | . 7 |
| 2.6 Sicherungseinstellungen                                          | . 9 |
| 2.7 Kennwort festlegen                                               | 10  |
| 2.8 Custom User Interface (UI)-Datei senden                          | 11  |
| 2.9 Custom UI-Schreibschutz sperren oder entsperren                  | 11  |
| 3 Weitere Funktionen des Mass Deployment Tools (GUI)                 | 13  |
| 3.1 Anwendungseinstellungen                                          | 13  |
| 3.1.1 Netzwerkeinstellungen konfigurieren                            | 13  |
| 3.1.2 Einstellungen zur Geräteerkennung konfigurieren                | 14  |
| 3.1.3 Das Mass Deployment Tool mit BRAdmin Professional 4 verknüpfen | 14  |
| 3.1.4 Anwendungsinformationen                                        | 15  |
| 3.2 Softwarelösungen aktivieren                                      | 16  |
| 4 Befehlszeilenschnittstelle (CLI)                                   | 17  |
| 4.1 CLI im Mass Deployment Tool verwenden                            | 17  |
| 4.2 Befehle und Optionen                                             | 18  |
| 4.2.1 Befehle                                                        | 18  |
| 4.2.2 Gerätekennungen                                                | 28  |
| 4.2.3 Optionen                                                       | 28  |
| 4.2.4 Bereitstellungsprofil                                          | 30  |
| 4.2.5 Schlüsseldatei bereitstellen                                   | 32  |
| 4.2.6 ETKN-Datei erstellen                                           | 33  |
| 5 Einstellungsdateien erstellen                                      | 34  |
| 5.1 Einstellungsdateien                                              | 34  |
| 5.2 JSON-Dateien                                                     | 34  |
| 5.3 JSON-Dateien erstellen                                           | 35  |
| 6 Setting File Editor                                                | 36  |
| 7 Problemlösung                                                      | 39  |
| Anhang                                                               | 41  |

## 1 Einführung

## 1.1 Übersicht

| 1  |                   |            |                      |                   |               |              |                   |               |          |  |
|----|-------------------|------------|----------------------|-------------------|---------------|--------------|-------------------|---------------|----------|--|
|    | Datei senden      |            | <u>-</u>             |                   |               |              |                   |               |          |  |
| Ge | eräte hinzufügen  | Einstellur | igsdatei angeben 🛛 🧳 | P Kennwort eingeb | en 🗘 Aktua    | lisieren     | Gerät entfernen   |               |          |  |
|    | Gerätebenachrich  | IP-Adresse | Modellname           | Gerätekenn 💩      | 2.11          |              | Einstellungsdatei |               |          |  |
| _  |                   |            |                      | -                 | Dateiname     | Knotenname ( | Knotenname (      | Ansprechpartr | Standort |  |
|    |                   | 0.0.0.0    | Brother MFC-J00      |                   | Nicht angegel |              |                   |               |          |  |
|    | Abgeschlossen     | 1.0.0.0    | Brother MFC-J00      |                   | Nicht angegel |              |                   |               |          |  |
|    | Fehler            | 2.0.0.0    | Brother MFC-J00      |                   | Nicht angegel |              |                   |               |          |  |
|    | Fehler            | 3.0.0.0    | Brother MFC-J00      |                   | Nicht angegel |              |                   |               |          |  |
|    | Abgebrochen       | 4.0.0.0    | Brother MFC-J00      |                   | Nicht angegel |              |                   |               |          |  |
|    | Nicht unterstützt | 5.0.0.0    | Brother MFC-J00      |                   | Nicht angegel |              |                   |               |          |  |
|    | Nicht gefunden    | 6.0.0.0    | Brother MFC-J00      |                   | Nicht angegel |              |                   |               |          |  |
|    |                   | 7.0.0.0    | Brother MFC-J00      |                   | Nicht angegel |              |                   |               |          |  |
|    |                   | 8.0.0.0    | Brother MFC-J00      |                   | Nicht angegel |              |                   |               |          |  |
|    |                   | 9.0.0.0    | Brother MFC-J00      |                   | Nicht angegel |              |                   |               |          |  |
|    |                   | 10.0.0.0   | Brother MFC-J00      |                   | Nicht angegel |              |                   |               |          |  |
|    |                   | 11.0.0.0   | Brother MFC-J00      |                   | Nicht angegel |              |                   |               |          |  |
|    |                   | 12.0.0.0   | Brother MFC-J00      |                   | Nicht angegel |              |                   |               |          |  |
|    |                   | 13.0.0.0   | Brother MFC-J00      |                   | Nicht angegel |              |                   |               |          |  |
|    |                   | 14.0.0.0   | Brother MFC-J00      |                   | Nicht angegel |              |                   |               |          |  |
| -  |                   | 15000      | Brother MEC-100      |                   | Nicht angegel |              |                   |               |          |  |
| _  |                   |            |                      |                   | angeger       |              |                   |               |          |  |
|    |                   |            |                      |                   |               |              |                   | _             |          |  |

Das Mass Deployment Tool stellt eine Konfigurationsschnittstelle zur Verfügung, mit der Sie eine Vielzahl von Brother-Geräteeinstellungen verwalten können. Darüber hinaus können Nutzer mehrere über USB angeschlossene oder netzwerkfähige Geräte installieren und verwalten, ohne zusätzliche Software installieren zu müssen. Das Tool besitzt zwei voneinander unabhängige Schnittstellen:

- Grafische Benutzeroberfläche (GUI)
- Befehlszeilenschnittstelle (CLI)

Das Tool besitzt folgende Hauptfunktionen:

- Verwaltung mehrerer Geräte über ein Bereitstellungsprofil mit Geräteinformationen oder -einstellungen
- Bereitstellung von Einstellungsdateien für die Zielgeräte
- Abruf der Einstellungen von Zielgeräten

Wenn Sie ebenfalls BRAdmin Professional 4 verwenden, können Sie das Mass Deployment Tool auch mit BRAdmin Professional 4 verknüpfen, um dessen Geräteinformationen und Anwendungseinstellungen zu nutzen:

- Beim ersten Start des Mass Deployment Tools
- Im Mass Deployment Tool unter Anwendungseinstellungen > Betriebsart

Für weitere Informationen siehe 3.1 Anwendungseinstellungen.

Dieses Tool richtet sich an folgende Benutzer:

- Pre-Sales- und Kundendiensttechniker
- Installationstechniker von Geräten in Kundenumgebungen
- Servicetechniker, die Kundengeräte per Fernzugriff verwalten
- IT-Administratoren von Endbenutzer-Unternehmen, die eigene Geräteverwaltungssysteme nutzen

### 1.2 Systemanforderungen

|                      | Windows 10 (32-Bit und 64-Bit)          |
|----------------------|-----------------------------------------|
| Betriebssysteme      | Windows 11 (64-Bit)                     |
|                      | Windows Server 2016 oder höher (64 Bit) |
| Zusätzliche Software | .NET Framework 4.8 oder höher           |

### 1.3 Vorbereitung

- 1. Laden Sie die aktuelle Version des Mass Deployment Tools von der Brother Support Website unter support.brother.com herunter.
- 2. Kopieren Sie den Inhalt der heruntergeladenen Datei in einen Ordner Ihrer Wahl.

Machen Sie sich damit vertraut, welche Schemadatei von Ihrem Brother-Modell unterstützt wird. Durch Doppelklicken auf die Datei README.url im Ordner "Schema" öffnet sich die README-Website, auf der eine Liste mit den für die Gerätemodelle verfügbaren Schemadateien angezeigt wird. Sie werden diese Informationen später noch benötigen.

- 3. Gehen Sie wie folgt vor, um das Tool auszuführen:
  - Über eine grafische Benutzeroberfläche (GUI) Doppelklicken Sie auf die Datei MassDeploymentTool.exe im Ordner "MassDeploymentTool".

Für Nutzer von BRAdmin Professional 4

- Klicken Sie im Dialogfeld, das nach dem ersten Start des Mass Deployment Tools erscheint, auf Importieren Sie die Gerätedatenbank und die Anwendungseinstellungen aus BRAdmin Professional 4., um das Mass Deployment Tool mit BRAdmin zu verknüpfen und auf dessen Geräteinformationen und Anwendungseinstellungen zugreifen zu können. Um die Verknüpfung später zu erstellen, gehen Sie auf Anwendungseinstellungen > Betriebsart.
- Wenn Ihre BRAdmin-Anwendung kennwortgeschützt ist, geben Sie das Kennwort ein.
- Über eine Befehlszeilenschnittstelle (CLI) Führen Sie in der Eingabeaufforderung die Datei settingcmd.exe im Ordner "SettingCommand" aus.

<sup>®</sup> Wir empfehlen, das Standard-Anmeldekennwort zu ändern, um das Gerät vor unbefugtem Zugriff zu schützen und um die sichere Verwendung des Mass Deployment Tools zu gewährleisten. Weitere Informationen zum Ändern des Kennworts finden Sie unter 2.7 Kennwort festlegen.

## 2 Hauptfunktionen des Mass Deployment Tools (GUI)

Über die GUI des Mass Deployment Tools führen Sie folgende Funktionen aus:

- Vorbereiten und Verwalten von Bereitstellungsprofilen unterschiedlicher Brother-Geräte
- Einstellungen bereitstellen oder Anweisungen übermitteln an unterschiedliche Brother-Geräte mittels Bereitstellungsprofilen
- Einstellungen des Mass Deployment Tools ändern

### 2.1 Geräteliste aktualisieren

Beim Start der Anwendung werden keine Geräte angezeigt. Führen Sie zuerst eine Suche nach Zielgeräten aus, um diese anschließend der Liste hinzuzufügen:

 Klicken Sie auf Geräte hinzufügen, um im Menü Geräte hinzufügen die Geräteliste aufzurufen. Wenn Sie die BRAdmin-Datenbank nutzen, erscheint dessen Geräteliste im linken Fensterbereich unter Smartfilter (enthält die Ihren Filterkriterien entsprechenden Geräte) und Gruppen (enthält die von Ihnen spezifizierten Geräte). Weitere Informationen zu Smartfiltern enthält das Benutzerhandbuch für BRAdmin Professional 4.

#### Ohne Verwendung einer BRAdmin-Datenbank

| Aktualisieren |                 |            | Su           | :hen        |
|---------------|-----------------|------------|--------------|-------------|
| Knotenname    | Modellname      | IP-Adresse | Seriennummer | MAC-Adresse |
| BRN30055CF7   | Brother DCP-J9  | 100.165    | A99999A7H0   | F7:C7:61    |
| BRN3C2AF418   | Brother MFC-L s | 40.14      | 000G012345   | 18:88:7F    |
| BRN30055CB5   | Brother MFC-L   | 50.51      | E73361C6J29  | 85:59:0A    |
| BRN30055CFB   | Brother MFC-L   | 50.11      | E73361C7J38  | FB:5B:CA    |
| BRN30055CFB   | Brother MFC-L   | 50.13      | E73361C7J38  | FB:5B:DF    |
| BRN30055C6B   | Brother MFC-L   | 50.15      | E73361B5J20  | 5B:81:24    |
| BRN30055C15   | Brother MFC-L   | 40.4       | 000G012345   | 15:46:D0    |
| BRN30055C7A   | Brother MFC-L   | 50.14      | E73361E5J22  | 7A:F2:A6    |
| BRN3C2AF492   | Brother MFC-L s | 40.13      | E77465B9J35  | 92:64:17    |
| BRN30055C7A   | Brother MFC-L   | 50.12      | E73361E5J22  | 7A:F2:A0    |
| BRN30055C7A   | Brother MFC-L   | 40.12      | E73361E5J22  | 7A:E5:CC    |
| BRN30055CF3   | Brother MFC-J   | 40.1       | U64368L6F1   | F3:43:43    |
| BRN3C2AF413   | Brother FAX-L2  | 40.5       | X12345E7N0   | 13:24:D0    |
| BRN30055CA(   | Brother MFC-L   | 40.3       | E73361A6J28  | A0:0E:6A    |
| BRN30055CE4   | Brother HL-L64  | 40.9       | E75652H6N3   | 54:13:88    |
| BRN30055CBE   | Brother MFC-Ji  | 40.7       | E75002D6F1   | 3D:9C:AC    |
|               |                 |            |              |             |

|                     |             |               |            |              | - 0         |
|---------------------|-------------|---------------|------------|--------------|-------------|
| Alle Geräte in der  |             |               |            | Suchen       | C           |
| Datenbank (15)      | Knotenname  | Modellname    | IP-Adresse | Seriennummer | MAC-Adresse |
| artfilter           | BRN30055CF3 | Brother MFC-  | 1.40.1     | U64368L6F1   | F3:43:43    |
| antinter            | BRN30055C7A | Brother MFC-  | 1.50.14    | E73361E5J22  | :7A:F2:A6   |
| MFC-L8650CDW (8)    | BRN30055C7A | Brother MFC-  | 1.50.12    | E73361E5J22  | :7A:F2:A0   |
|                     | BRN3C2AF43I | Brother MFC-  | 1.40.2     | 000G012345   | :3D:84:F7   |
| ippen               | BRN30055CB5 | Brother MFC-  | 4.50.51    | E73361C6J29  | B5:59:04    |
| Device Group A (3)  | BRN30055CFB | Brother MFC-  | 1.50.11    | E73361C7J38  | FB:5B:C     |
|                     | BRN3C2AF413 | Brother FAX-L | 1.40.5     | X12345E7N0   | :13:24:D    |
| Device Group B (13) | BRN30055CFE | Brother MFC-  | 1.50.13    | E73361C7J38  | FB:5B:D     |
| Device Group C (5)  | BRN30055C68 | Brother MFC-  | 1.50.15    | E73361B5J2(  | :68:81:24   |
|                     | BRN3C2AF492 | Brother MFC-  | 1.40.13    | E77465B9J35  | :92:64:1    |
|                     | BRN30055C7A | Brother MFC-  | 1.40.12    | E73361E5J22  | :7A:E5:C    |
|                     | BRN30055CA0 | Brother MFC-  | 1.40.3     | E73361A6J28  | :A0:0E:6    |
|                     | BRN30055CE4 | Brother HL-L6 | 1.40.9     | E75652H6N3   | :E4:13:88   |
|                     | BRN30055CBI | Brother MFC-  | 1.40.7     | E75002D6F1   | BD:9C:A     |
|                     | BRN30055C15 | Brother MFC-  | 1.40.4     | 000G012345   | :15:46:D    |
|                     |             |               |            |              |             |

Mit Verwendung einer BRAdmin-Datenbank

- 2. Geben Sie im Suchfeld ein Stichwort ein oder klicken Sie falls erforderlich auf **Aktualisieren**. (Wenn Sie die BRAdmin-Datenbank nutzen, ist die Schaltfläche **Aktualisieren** nicht verfügbar.)
- 3. Aktivieren Sie die Kontrollkästchen der Geräte, die Sie hinzufügen möchten. Wenn Sie die BRAdmin-Datenbank nutzen, können Sie im linken Fensterbereich auch auf die Funktionen Smartfilter oder Gruppen zurückgreifen.
- 4. Klicken Sie auf die Schaltfläche **Hinzufügen**. Im Hauptfenster des Tools erscheint die Liste der von Ihnen gewählten Geräte.

| 👌 Geräte hinzufügen | Einstellung: | sdatei angeben 🛛 🗸 | Kennwort eingeb | en 🗘 Aktua    | lisieren 👕   | Gerät entfernen                   |               |          |  |
|---------------------|--------------|--------------------|-----------------|---------------|--------------|-----------------------------------|---------------|----------|--|
| Gerätebenachrich    | IP-Adresse   | Modellname         | Gerätekenn 🔖    | Dateiname     | Knotenname ( | Einstellungsdatei<br>Knotenname ( | Ansprechpartr | Standort |  |
| ✓                   | 101.38       | Brother MFC-J89    |                 | Nicht angegel |              |                                   |               |          |  |
| <b>Z</b>            | 101.23       | Brother MFC-J69    |                 |               |              |                                   |               |          |  |
| <u>√</u>            |              | Brother MFC-J69    |                 |               |              |                                   |               |          |  |
| <u>√</u>            | 102.101      | Brother MFC-J56    |                 |               |              |                                   |               |          |  |
| <b>Z</b>            | 101.185      | Brother MFC-J58    |                 |               |              |                                   |               |          |  |
| <b>Z</b>            | 48.125       | Brother MFC-T45    |                 |               |              |                                   |               |          |  |
| <b>Z</b>            | 100.237      | Brother MFC-J65    |                 |               |              |                                   |               |          |  |
| <b>Z</b>            | 101.41       | Brother MFC-L37    |                 |               |              |                                   |               |          |  |
| <u>√</u>            | 101.94       | Brother HL-L920(   |                 |               |              |                                   |               |          |  |
| <u>~</u>            | 100.240      | Brother MFC-J69    |                 |               |              |                                   |               |          |  |
| <u>~</u>            | 48.124       | Brother MFC-J59    |                 |               |              |                                   |               |          |  |
| <b>V</b>            | 102.33       | Brother HL-L920(   |                 |               |              |                                   |               |          |  |
| ✓                   | 102.62       | Brother MFC-956    |                 |               |              |                                   |               |          |  |
| ✓                   | 48.122       | Brother ADS-360    |                 |               |              |                                   |               |          |  |
| <u>√</u>            | 102.27       | Brother HL-L931(   |                 |               |              |                                   |               |          |  |
| <u>√</u>            | 48.120       | Brother MFC-895    |                 |               |              |                                   |               |          |  |

Im Hauptfenster des Tools stehen folgende Funktionen zur Verfügung.

#### - Einstellungsdatei angeben

Wählen Sie ein oder mehrere Geräte aus, klicken Sie auf **Einstellungsdatei angeben** und wählen Sie die gewünschte Datei aus.

- Geben Sie bei kennwortgeschützten Geräten das Kennwort ein

Wählen Sie ein oder mehrere Geräte aus, die dasselbe Kennwort verwenden. Klicken Sie auf **Kennwort** eingeben, um das Kennwort einzugeben und bestätigen Sie es mit **OK**.

- Geräteliste aktualisieren

Wählen Sie ein oder mehrere Geräte aus und klicken Sie anschließend auf Aktualisieren.

- Geräte aus der Geräteliste entfernen

Wählen Sie ein oder mehrere Geräte aus und klicken Sie auf Gerät entfernen.

#### - Geräteliste sortieren

Klicken Sie auf die Spaltenüberschrift mit den gewünschten Sortierungskriterien.

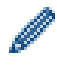

Für eine Auswahl mehrerer Geräte müssen Sie die Shift- bzw. Strg-Taste Ihrer Tastatur gedrückt halten, um dann mit einem Linksklick Ihre Geräte auszuwählen.

### 2.2 Gerätebenachrichtigungen überprüfen

Die Spalte **Gerätebenachrichtigung** in der Geräteliste zeigt Ihnen die Ergebnisse der zuletzt ausgeführten Aufgaben der aufgelisteten Geräte an.

| 🔀 Brot | ther Mass Deploymer | nt Tool      |                      |                 |               |              |                   |               | - 🗆      | $\times$ |
|--------|---------------------|--------------|----------------------|-----------------|---------------|--------------|-------------------|---------------|----------|----------|
|        | Datei senden        |              | •                    |                 |               |              |                   |               |          | •        |
| 5      | Geräte hinzufügen   | 📰 Einstellur | ngsdatei angeben 🛛 🥩 | Kennwort eingeb | en 🗘 Aktua    | lisieren 📕   | Gerät entfernen   |               |          |          |
|        | Gerätebenachrich    | IP-Adresse   | Modellname           | Gerätekenn: 🔊   |               |              | Einstellungsdatei |               |          | _        |
|        |                     |              |                      |                 | Dateiname     | Knotenname ( | Knotenname (      | Ansprechpartr | Standort |          |
|        |                     | 0.0.0.0      | Brother MFC-J00      |                 | Nicht angegel |              |                   |               |          | 1        |
|        | Abgeschlossen       | 1.0.0.0      | Brother MFC-J00      |                 | Nicht angegel |              |                   |               |          |          |
|        | Fehler              | 2.0.0.0      | Brother MFC-J00      |                 | Nicht angegel |              |                   |               |          |          |
|        | Dieses Kennwort     | 3.0.0.0      | Brother MFC-J00      |                 | Nicht angegel |              |                   |               |          |          |
|        | Fehler              | 4.0.0.0      | Brother MFC-J00      |                 | Nicht angegel |              |                   |               |          |          |
|        | Abgebrochen         | 5.0.0.0      | Brother MFC-J00      |                 | Nicht angegel |              |                   |               |          |          |
|        | Nicht unterstütz    | 6.0.0.0      | Brother MFC-J00      |                 | Nicht angegel |              |                   |               |          |          |
|        | Nicht gefunden      | 7.0.0.0      | Brother MFC-J00      |                 | Nicht angegel |              |                   |               |          |          |
|        |                     | 8.0.0.0      | Brother MFC-J00      |                 | Nicht angegel |              |                   |               |          |          |
|        |                     | 9.0.0.0      | Brother MFC-J00      |                 | Nicht angegel |              |                   |               |          |          |
|        |                     | 10.0.0.0     | Brother MFC-J00      |                 | Nicht angegel |              |                   |               |          |          |
|        |                     | 11.0.0.0     | Brother MFC-J00      |                 | Nicht angegel |              |                   |               |          |          |
|        |                     | 12.0.0.0     | Brother MFC-J00      |                 | Nicht angegel |              |                   |               |          |          |
|        |                     | 13.0.0.0     | Brother MFC-J00      |                 | Nicht angegel |              |                   |               |          |          |
|        |                     | 14.0.0.0     | Brother MFC-J00      |                 | Nicht angegel |              |                   |               |          |          |
|        |                     | 15.0.0.0     | Brother MFC-J00      |                 | Nicht angegel |              |                   |               |          |          |
|        |                     |              |                      |                 |               |              |                   |               |          | •        |
|        |                     |              |                      |                 |               |              |                   |               |          |          |
|        |                     |              |                      |                 |               |              |                   |               |          |          |
|        |                     |              |                      |                 |               |              |                   |               |          |          |

Folgende Benachrichtigungen sind verfügbar:

| Nicht gefunden                                   | Dieses Gerät war offline, als das Bereitstellungsprofil in das Tool importiert wurde.<br>Überprüfen Sie den Verbindungsstatus des Geräts.<br>(Für weitere Informationen siehe 2.3.1. Bereitstellungsprofile importieren.) |
|--------------------------------------------------|----------------------------------------------------------------------------------------------------|
| Abgeschlossen                                    | Dieses Gerät hat die zuletzt ausgeführte Aufgabe erfolgreich abgeschlossen                                                                                                    |
| Fehler                                           | Dieses Gerät hat die zuletzt ausgeführte Aufgabe nicht erfolgreich abgeschlossen.<br>Überprüfen Sie die Protokolldaten und führen Sie die Funktion falls erforderlich erneut<br>aus.                                      |
|                                                  | Um das Protokoll zu überprüfen, klicken Sie auf 💽 > Information und dann unter Anwendungsprotokoll: auf die Schaltfläche Öffnen.                                                                                          |
| Nicht unterstützt                                | Diese Funktion wird von diesem Gerät nicht unterstützt.                                                                                                    |
| Abgebrochen                                      | Die zuletzt ausgeführte Funktion wurde in diesem Gerät abgebrochen.                                                                                                    |
| Dieses Kennwort ist<br>bereits vergeben          | Das Standard-Anmeldekennwort wurde bereits geändert.                                                                                                    |
| Lösung nicht<br>unterstützt/bereits<br>aktiviert | Alle zuletzt ausgeführten Funktionen wurden aktiviert. *                                                                                                    |
| Teilweise vollständig                            | Die zuletzt ausgeführten Funktionen wurden teilweise aktiviert. *                                                                                                    |
| Lösung nicht<br>unterstützt                      | Die zuletzt ausgeführte Funktion wurde nicht aktiviert, da sie nicht unterstützt wird. *                                                                                                    |
| (leer)                                           | Für dieses Gerät liegen keine Benachrichtigungen vor.                                                                                                    |

\* Nur verfügbar zum Aktivieren. Weitere Informationen siehe 3.2 Softwarelösungen aktivieren.

### 2.3 Bereitstellungsprofile verwenden

Bereitstellungsprofile enthalten Pfade, die zu Einstellungsdateien wie etwa JSON-Dateien führen, und geben Ihnen die Möglichkeit, mehreren Brother-Geräten spezifische Einstellungsdateien zuweisen. Diese Funktion ermöglicht Ihnen:

- Import von Bereitstellungsprofilen, um für bestimmte Geräte die spezifischen Einstellungsdateien wiederherzustellen
- Export und Speichern von Bereitstellungsprofilen, damit andere Nutzer diese nutzen können, um Einstellungen von unterschiedlichen Brother-Geräten zu importieren und diese dann an andere Geräte zu senden

Bereitstellungsprofile enthalten ausschließlich die relativen Pfade der Einstellungsdateien. Um einen Satz an Bereitstellungsprofilen und Einstellungsdateien an andere zu übermitteln, müssen Sie sowohl das Bereitstellungsprofil als auch jegliche erforderlichen Einstellungsdateien kopieren, um sicherzustellen, dass der relative Pfad korrekt ist.

#### 2.3.1 Bereitstellungsprofile importieren

Angepasste Bereitstellungen lassen sich importieren, um damit mehrere Geräte zu verwalten.

1. Klicken Sie oben links auf 🧮 und anschließend auf Profil laden...

| ofil speichern               | instellungsdatei angeben | wort eingeben 🏠 Aktua | lisieren 👕 Gerät entfernen |                 |             |             |               |          |
|------------------------------|--------------------------|-----------------------|----------------------------|-----------------|-------------|-------------|---------------|----------|
| ofil speichern (mit Kennwort | t)                       |                       |                            |                 | r:-         |             |               |          |
| tting File Editor öffnen     | IP-Adresse               | Modellname            | Gerätekennwort 🔌           | Dateiname Knote | enname ( Ki | notenname ( | Ansprechpartr | Standort |
|                              | 172.16.0.7               | Brother MFC-          |                            | Nicht angegel   |             |             |               |          |
|                              |                          | Brother MFC-          |                            | Nicht angegel   |             |             |               |          |
|                              |                          | Brother MFC-          |                            | Nicht angegel   |             |             |               |          |
|                              |                          | Brother MFC-          |                            | Nicht angegel   |             |             |               |          |
|                              |                          | Brother MFC-          |                            | Nicht angegel   |             |             |               |          |
|                              |                          | Brother MFC-          | -                          | Nicht angegel   |             |             |               |          |
|                              |                          | Brother MFC-          |                            | Nicht angegel   |             |             |               |          |
|                              |                          | Brother MFC-          |                            | Nicht angegel   |             |             |               |          |
|                              |                          | Brother MFC-          |                            | Nicht angegel   |             |             |               |          |
|                              |                          | Brother MFC-          |                            | Nicht angegel   |             |             |               |          |
|                              |                          | Brother MFC-          |                            | Nicht angegel   |             |             |               |          |
|                              |                          | Brother MFC-          |                            | Nicht angegel   |             |             |               |          |

- 2. Wählen Sie die gewünschte CSV-Datei bzw. die verschlüsselte ZIP-Archivdatei aus.
- 3. Das Tool importiert die ausgewählte Datei und stellt die darin enthaltenen Profile bereit.
- 4. Vergewissern Sie sich, dass die Geräteliste alle gewünschten Geräte enthält. Fügen Sie falls erforderlich weitere Geräte hinzu.

#### 2.3.2 Bereitstellungsprofile exportieren

Benutzerdefinierte Bereitstellungen können erstellt und exportiert werden, um damit mehrere Geräte zu verwalten.

- 1. Vergewissern Sie sich, dass die Geräteliste alle gewünschten Geräte enthält. Fügen Sie falls erforderlich weitere Geräte hinzu.
- 2. Klicken Sie auf 🧮 und anschließend auf Profil speichern... bzw. Profil speichern (mit Kennwort)...

Wenn Sie **Profil speichern...** auswählen und eines der Zielgeräte kennwortgeschützt ist, wird das Tool das Profil unverschlüsselt speichern und Sie darüber informieren. Zum Fortfahren klicken Sie auf **OK**. Um zurückzukehren, klicken Sie auf **Abbrechen** und anschließend auf **Profil speichern (mit Kennwort)...** 

- 3. Wählen Sie den Zielordner aus, geben Sie den Dateinamen an und klicken Sie anschließend auf **Speichern**. Geben Sie, wenn Sie dazu aufgefordert werden, das Kennwort ein und klicken Sie auf **OK**.
- 4. Das Tool exportiert die Datei und speichert sie im CSV-Format.

### 2.4 Setting File Editor öffnen

Sie können gesicherte Einstellungsdateien anpassen.

1. Klicken Sie auf 🧮 und wählen Sie Setting File Editor öffnen.

Damit der Setting File Editor erfolgreich gestartet werden kann, vergewissern Sie sich, dass die beiden Dateien MassDeploymentTool.exe und SettingFileEditor.exe nicht aus ihren Installationsordnern verschoben wurden.

Für weitere Informationen siehe 6 Setting File Editor.

### 2.5 Senden von Dateien

Gehen Sie wie folgt vor, um spezifische Dateiformate (PJL, DJF, PRN) zu senden oder Einstellungsdateien (DPK, EDPK, JSON) zur Verwaltung mehrerer Zielgeräte bereitzustellen: (Für weitere Informationen zur Erstellung von Einstellungsdateien siehe 5.3 JSON-Dateien erstellen.)

- 1. Vergewissern Sie sich, dass die Geräteliste alle gewünschten Geräte enthält.
- 2. Wählen Sie aus der Dropdown-Liste Datei senden aus.
- 3. Geben Sie die Einstellungsdatei an, die Sie an die Zielgeräte senden möchten:
  - a) Klicken Sie auf Einstellungsdatei angeben oder mit der rechten Maustaste auf eines der Zielgeräte und dann auf Einstellungsdatei angeben.
  - b) Wählen Sie die gewünschte Datei aus und klicken Sie auf Öffnen.
     (Wenn Sie eine Datei von einem USB-Stick oder eine EDPK-Datei verwenden, müssen Sie das Kennwort für diese Datei eingeben.)
     Die gewählte Datei ist nun angegeben und wird in der Spalte Dateiname angezeigt.

| Datei senden                                | T |
|---------------------------------------------|---|
| Datei senden                                |   |
| Sicherungseinstellungen                     |   |
| Aktivieren                                  |   |
| Kennwort-Einstellungen                      |   |
| Custom UI-Datei senden                      |   |
| Custom UI-Schreibschutz aktivieren/aufheben |   |

<sup>8</sup> Wenn eine Einstellungsdatei (JSON, DPK oder EDPK) angegeben und ihre Einzelheiten im Menü **Datei senden** erscheinen, können Sie in den Textfeldern der Spalten **Knotenname (Kabelverbindung)**, **Knotenname (kabellose Verbindung)**, **Ansprechpartner** und **Standort** Informationen eingeben oder bearbeiten. Durch Senden der Datei mit den Geräteeinstellungen werden die Geräteeinstellungen geändert. Dies kann das Verhalten des Geräts verändern. Achten Sie darauf, dass die Datei mit den Geräteeinstellungen korrekt ist, bevor Sie sie senden.

4. Klicken Sie unten rechts auf die Schaltfläche Senden.

Alternativ können Sie einem Gerät die Einstellungen auch über einen USB-Stick bereitstellen.

- 1. Benennen Sie Ihre Datei um in "write\_xxxx.edpk" wobei xxxx für den Namen der Originaldatei steht. Das Kennwort für die EDPK-Datei und das Gerätekennwort müssen übereinstimmen.
- 2. Kopieren Sie die Datei auf einen USB-Stick.

- 3. Stecken Sie den USB-Stick in den USB-Anschluss des Brother-Geräts.
  - HL/DCP/MFC Geräte
    - a Wählen Sie Direktdruck.
    - b Die Details des USB-Sticks werden angezeigt. Wählen Sie die Datei "write\_xxx.edpk".
    - c \* Für Schwarzweiß-Geräte: Drücken Sie Start.
      - \* Für Farbgeräte: Drücken Sie entweder Schwarz Start oder Farbe Start.
  - Scanner
    - a Wählen Sie Programm-Update.
    - b Die Details des USB-Sticks werden angezeigt. Wählen Sie die Datei "write\_xxx.edpk".
- 4. Ihre ausgewählten Einstellungen werden auf das Gerät angewendet. Die Ausgabe-Protokolldatei wird automatisch erstellt.
- 5. Das Dialogfeld "**Datei senden**" zeigt den Sendefortschritt an. Um diesen Vorgang zu stoppen, klicken Sie auf die Schaltfläche **Stopp**.

| ei senden                     |                         |               | >                         |
|-------------------------------|-------------------------|---------------|---------------------------|
| atei senden                   |                         |               |                           |
| )7/107 Abschließen            |                         |               | Stopp                     |
| Status                        | Einstellungsdatei       | Knotenname    | Modellname                |
| Abschließen                   | Brother MFC series.json | Node_0.0.0.0  | Brother MFC-J0000 Printer |
| Fehler                        | Brother MFC series.json | Node_1.0.0.0  | Brother MFC-J0001 Printer |
| Abgebrochen                   | Brother MFC series.json | Node_2.0.0.0  | Brother MFC-J0002 Printer |
| Fehler                        | Brother MFC series.json | Node_3.0.0.0  | Brother MFC-J0003 Printer |
| Kennwort falsch               | Brother MFC series.json | Node_4.0.0.0  | Brother MFC-J0004 Printer |
| Seriennummernfehler           | Brother MFC series.json | Node_5.0.0.0  | Brother MFC-J0005 Printer |
| Anschlussfehler               | Brother MFC series.json | Node_6.0.0.0  | Brother MFC-J0006 Printer |
| Gerät ist ausgelastet         | Brother MFC series.json | Node_7.0.0.0  | Brother MFC-J0007 Printer |
| Nicht unterstützt             | Brother MFC series.json | Node_8.0.0.0  | Brother MFC-J0008 Printer |
| Administratorenkonto gesperrt | Brother MFC series.json | Node_9.0.0.0  | Brother MFC-J0009 Printer |
| CSV-Datei-Schreibfehler       | Brother MFC series.json | Node_10.0.0.0 | Brother MFC-J0010 Printer |
| Datei nicht gefunden          | Brother MFC series.json | Node_11.0.0.0 | Brother MFC-J0011 Printer |
| Berechtigungsfehler           | Brother MFC series.json | Node_12.0.0.0 | Brother MFC-J0012 Printer |
| SNMP-Kommunikationsfehler     | Brother MFC series.json | Node_13.0.0.0 | Brother MFC-J0013 Printer |
| Server-Kommunikationsfehler   | Brother MFC series.json | Node_14.0.0.0 | Brother MFC-J0014 Printer |
|                               |                         | N. 1. 45000   |                           |

 Nach Beendigung wird eine Zusammenfassung der Ergebnisse angezeigt.
 Sollte der Vorgang fehlschlagen, wird in den Ergebnissen auch der Fehlerstatus aufgeführt. Klicken Sie auf Protokollordner öffnen, überprüfen Sie die Protokolldaten und versuchen Sie es erneut.

| Fehler beim Senden de<br>Prüfen Sie die Fehlerde | er Dateien.<br>etails und versuchen Sie es erneut. |               | Protokollordner öffnen    |
|--------------------------------------------------|----------------------------------------------------|---------------|---------------------------|
| tatus                                            | Einstellungsdatei                                  | Knotenname    | Modellname                |
| Abschließen                                      | Brother MFC series.json                            | Node_0.0.0.0  | Brother MFC-J0000 Printer |
| Fehler                                           | Brother MFC series.json                            | Node_1.0.0.0  | Brother MFC-J0001 Printer |
| Abgebrochen                                      | Brother MFC series.json                            | Node_2.0.0.0  | Brother MFC-J0002 Printer |
| Fehler                                           | Brother MFC series.json                            | Node_3.0.0.0  | Brother MFC-J0003 Printer |
| Kennwort falsch                                  | Brother MFC series.json                            | Node_4.0.0.0  | Brother MFC-J0004 Printer |
| Seriennummernfehler                              | Brother MFC series.json                            | Node_5.0.0.0  | Brother MFC-J0005 Printer |
| Anschlussfehler                                  | Brother MFC series.json                            | Node_6.0.0.0  | Brother MFC-J0006 Printer |
| Gerät ist ausgelastet                            | Brother MFC series.json                            | Node_7.0.0.0  | Brother MFC-J0007 Printer |
| Nicht unterstützt                                | Brother MFC series.json                            | Node_8.0.0.0  | Brother MFC-J0008 Printer |
| Administratorenkonto gesperrt                    | Brother MFC series.json                            | Node_9.0.0.0  | Brother MFC-J0009 Printer |
| CSV-Datei-Schreibfehler                          | Brother MFC series.json                            | Node_10.0.0.0 | Brother MFC-J0010 Printer |
| Datei nicht gefunden                             | Brother MFC series.json                            | Node_11.0.0.0 | Brother MFC-J0011 Printer |
| Berechtigungsfehler                              | Brother MFC series.json                            | Node_12.0.0.0 | Brother MFC-J0012 Printer |
| SNMP-Kommunikationsfehler                        | Brother MFC series.json                            | Node_13.0.0.0 | Brother MFC-J0013 Printer |
| Server-Kommunikationsfehler                      | Brother MFC series.json                            | Node_14.0.0.0 | Brother MFC-J0014 Printer |
| · · · · · · ·                                    |                                                    |               | a di tre tante a t        |

### 2.6 Sicherungseinstellungen

Sie können die Brother-Geräteeinstellungen abrufen, um eine Sicherung davon zu erstellen und später dieselben Einstellungen auf einem anderen Gerät anzuwenden.

- 1. Vergewissern Sie sich, dass die Geräteliste alle gewünschten Geräte enthält.
- 2. Wählen Sie aus der Dropdown-Liste oben links die Funktion Sicherungseinstellungen aus.
- 3. Das Menü **Sicherungseinstellungen** wird angezeigt. Geräte, deren Einstellungen nicht abgerufen werden können, werden als "Nicht unterstützt" angezeigt.

| <b>1</b> | 🔀 Brother Mass Deployment Tool – 🗆 X                                      |                |                   |               |                                                                                                    |  |  |
|----------|---------------------------------------------------------------------------|----------------|-------------------|---------------|----------------------------------------------------------------------------------------------------|--|--|
| =        | ≡ Sicherungseinstellungen ▼ 🔅                                             |                |                   |               |                                                                                                    |  |  |
| 5        | 😨 Geräte hinzufügen 🤣 Kennwort eingeben 🏠 Aktualisieren 👕 Gerät entfernen |                |                   |               |                                                                                                    |  |  |
| E        | Gerätebenachricht                                                         | IP-Adresse     | ModelIname        | Gerätekennv 🔌 | HINWEIS: Einstellungsdateien werden von allen ausgewählten Geräten extrahiert.<br>Wenn sie viele Geräte auswählen (hsnw. üher 50 Geräte), kann die Sicherung lange |  |  |
|          | Nicht unterstützt                                                         | 10.134.100.65  | Proxy_Brother HL- |               | dauern.                                                                                                    |  |  |
|          | Nicht unterstützt                                                         | 10.134.47.153  | Brother MFC-J698  |               | Speichern unter:                                                                                                    |  |  |
| E        | ]                                                                         | 10.145.100.96  | Brother MFC-L957  |               | Durchsuchen                                                                                                    |  |  |
|          | ]                                                                         | 10.145.101.65  | Brother MFC-L690  |               | Ändern Sie den Dateinamen nicht, wenn Sie die Sicherungsdatei über einen USB-                                                                                      |  |  |
|          | 1                                                                         | 10.134.101.9   | Brother ADS-3600  |               | Stick bereitstellen möchten. Die Bereitstellung via USB erfordert ein bestimmtes                                                                                   |  |  |
|          | ]                                                                         | 10.134.150.63  | Brother MFC-L690  |               | Datemanenomat                                                                                                    |  |  |
|          | ]                                                                         | 10.145.100.149 | Brother MFC-L690  |               | Sicherungseinstellungen:                                                                                                    |  |  |
|          | ]                                                                         | 10.134.150.221 | Brother MFC-L570  |               | Alle Alle                                                                                                    |  |  |
|          | ]                                                                         | 10.134.100.64  | Brother MFC-L690  |               |                                                                                                    |  |  |
|          | ]                                                                         | 10.145.100.189 | Brother ADS-3600  |               | Adressbuch                                                                                                    |  |  |
|          | 1                                                                         | 10.134.150.176 | Brother MFC-J694  |               | ✓ Anzeige                                                                                                    |  |  |
|          | 1                                                                         | 10.145.100.70  | Brother MFC-L861  |               | ☑ Drucker                                                                                                    |  |  |
|          | 1                                                                         | 10.134.100.13  | Brother MFC-J699  |               | Scannen                                                                                                    |  |  |
|          |                                                                           |                |                   |               | V Kopieren V                                                                                                    |  |  |
|          |                                                                           |                |                   |               | Gerätespezifische Einstellungen:                                                                                                    |  |  |
|          |                                                                           |                |                   |               | Ausschließen                                                                                                    |  |  |
|          |                                                                           |                |                   |               | * Nehmen Sie keine statischen (gerätespezifischen) Werte in die Sicherungsdatei auf<br>(z. B. IP-Adresse oder Knotenname)                                          |  |  |
|          |                                                                           |                |                   |               |                                                                                                    |  |  |
|          |                                                                           |                |                   |               | Cickeren                                                                                                    |  |  |
|          |                                                                           |                |                   |               | Sicherung                                                                                                    |  |  |

- 4. Geben Sie falls erforderlich unter Gerätekennwort das Kennwort für das Gerät ein.
- 5. Geben Sie in **Speichern unter:** den Pfad an oder klicken Sie auf **Durchsuchen...**, um den Zielordner der gesicherten Einstellungsdatei auszuwählen.
- 6. Wählen Sie über das Feld **Sicherungseinstellungen:** entweder die Option **Alle** oder **Ausgewählt:** aus, um die erforderlichen Elemente anzugeben.
- 7. Wählen Sie Bei Bedarf das Kontrollkästchen **Ausschließen**, wenn Sie die gerätespezifischen Einstellungen wie IP-Adresse und Knotenname nicht in die gesicherte Datei aufnehmen möchten.

Zum Entfernen der gerätespezifischen Einstellungselemente können Sie ebenfalls den Setting File Editor verwenden.

Für weitere Informationen siehe 6 Setting File Editor.

8. Klicken Sie auf die Schaltfläche Sicherung.

Alternativ können Sie auch einen USB-Stick zum Sichern der Geräteeinstellungen verwenden.

- 1. Erstellen Sie eine EDPK-Datei mit den zu sichernden Einstellungen. Eine Anleitung zum Erstellen einer EDPK-Datei finden Sie unter *5 Einstellungsdateien erstellen*.
- 2. Benennen Sie Ihre Datei um in "read\_xxxx.edpk" wobei xxxx für den Namen der Originaldatei steht. Das Kennwort für die EDPK-Datei und das Gerätekennwort müssen übereinstimmen.
- 3. Kopieren Sie die umbenannte Datei auf einen USB-Stick.
- 4. Stecken Sie den USB-Stick in den USB-Anschluss des Brother-Geräts.
  - HL/DCP/MFC Geräte
    - a Wählen Sie Direktdruck.
    - b Die Details des USB-Sticks werden angezeigt. Wählen Sie die Datei "read\_xxx.edpk" aus.

- c \* Für Schwarzweiß-Geräte: Drücken Sie Start.
  - \* Für Farbgeräte: Drücken Sie entweder Schwarz Start oder Farbe Start.
- Scanner
  - a Wählen Sie Programm-Update.
  - b Die Details des USB-Sticks werden angezeigt. Wählen Sie die Datei "read\_xxx.edpk" aus.
- 5. Die von Ihnen gewünschten Einstellungen werden aus dem Gerät extrahiert und im folgenden Format als neue Datei gespeichert: [Name der Einstellungsdatei]\_[Modellname]\_[Seriennummer]\_[Index].edpk Die Ausgabe-Protokolldatei wird automatisch erstellt.
- 9. Das Dialogfeld "**Sicherungseinstellungen**" zeigt den Sicherungsfortschritt an. Um diesen Vorgang zu stoppen, klicken Sie auf die Schaltfläche **Stopp**.
- 10. Nach Beendigung wird eine Zusammenfassung der Ergebnisse angezeigt. Klicken Sie auf Ordner öffnen, um den Zielordner der Sicherungsdatei zu überprüfen. Sollte der Vorgang fehlschlagen, wird in den Ergebnissen auch der Fehlerstatus aufgeführt. Klicken Sie auf Protokollordner öffnen, überprüfen Sie die Sicherungs-Protokolldaten und versuchen Sie es erneut.

### 2.7 Kennwort festlegen

| Brother Mass Deployment Tool – 🗆 X                                      |               |            |              |                                                                                                    |  |
|-------------------------------------------------------------------------|---------------|------------|--------------|----------------------------------------------------------------------------------------------------|--|
| 🚍 Kennwort-Einstellungen 🔹 🔻                                            |               |            |              |                                                                                                    |  |
| Geräte hinzufügen 🤣 Kennwort eingeben 🧔 Aktualisieren 👕 Gerät entfernen |               |            |              |                                                                                                    |  |
| Gerätebenachri                                                          | ch IP-Adresse | ModelIname | Gerätekenn 🔖 | <ul> <li>Gerätekenntwort ändern</li> </ul>                                                                                                    |  |
|                                                                         | 10.14         | Brother    |              | O Passwort für nicht konfigurierte Geräte festlegen                                                                                                    |  |
|                                                                         | 10.14         | Brother    |              | Um das Standard-Administratorpasswort zu ändern, müssen Sie zunächst den                                                                                |  |
|                                                                         | 10.14         | Brother    |              | anfänglichen Admin-Modus über das Bedienfeld des Geräts aktivieren.<br>Drücken Sie die Schaltfläche "Standard-Administratorkennwort ändern" auf der LCD |  |
|                                                                         | 10.14         | Brother    |              | Anzeige, drücken Sie "Ja" und halten Sie dann die Administratortaste zwei Sekunde<br>lang gedrückt, um diesen Modus zu aktivieren.                      |  |
|                                                                         | 10.14         | Brother    |              | Neues Kennwort:                                                                                                    |  |
|                                                                         | 10.14         | Brother    |              | \$                                                                                                    |  |
|                                                                         | 10.14         | Brother    |              | Bestätigung des neuen Kennworts:                                                                                                    |  |
|                                                                         | 10.14         | Brother    |              | \$                                                                                                    |  |
|                                                                         | 10.14         | Brother    |              | Das neue Kennwort muss zwischen 8 und 32 Zeichen lang sein. Für ein hohes Maß                                                                           |  |
|                                                                         | 10.14         | Brother    |              | erfüllen:                                                                                                    |  |
|                                                                         | 10.14         | Brother    |              | • Großbuchstabe [A-Z]                                                                                                    |  |
|                                                                         | 10.14         | Brother    |              | Kleinbuchstabe [a-z]     Ziffer [0-9]                                                                                                    |  |
|                                                                         | 10.14         | Brother    |              | • Sonderzeichen: !"#\$%&'0*+,/;;<=>?@[\]^_`{}~                                                                                                    |  |
|                                                                         | 10.14         | Brother    |              | Kennwörter sollten nicht auf einem Wörterbuchwort basieren.<br>Kennwörter sollten keine persönlichen Informationen beinhalten                           |  |
|                                                                         | 10.14         | Brother    |              | Ihr Kennwort kann nicht enthalten                                                                                                    |  |
|                                                                         | 10.14         | Brother    |              | Drei oder mehr Buchstaben in alphabetischer Reihenfolge                                                                                                 |  |
|                                                                         |               | Brother    |              | <ul> <li>Drei oder menr Nummern in aufsteigender oder absteigender Reihenfolge</li> </ul>                                                               |  |

Aktuelles Kennwort oder Standard-Anmeldekennwort ändern.

- 1. Wählen Sie aus der Dropdown-Liste oben links die Funktion Kennwort-Einstellungen aus.
- 2. Sie haben die folgenden Möglichkeiten:
  - Aktuelles Kennwort ändern Dies gilt für Geräte, die mit dem Netzwerk verbunden sind, und Geräte, die über USB verbunden sind.
  - a) Wählen Sie die Zielgeräte aus der Liste und wählen Sie dann das Optionsfeld Gerätekennwort ändern.
  - b) Klicken Sie auf Kennwort eingeben und geben Sie das aktuelle Kennwort im Feld Kennwort: ein. ODER

Geben Sie das aktuelle Kennwort direkt im Feld Gerätekennwort in der Liste ein.

- c) Geben Sie das gewünschte Kennwort im Feld **Neues Kennwort:** ein und bestätigen Sie es im Feld **Bestätigung des neuen Kennworts:**.
- d) Klicken Sie auf Anwenden.

- Standard-Anmeldekennwort ändern
   Dies gilt nur für mit dem Netzwerk verbundene Geräte, die den Administratormodus unterstützen und ihn aktiviert haben.
- a) Wählen Sie die Zielgeräte aus der Liste und wählen Sie dann das Optionsfeld **Passwort für nicht konfigurierte Geräte festlegen**.
- b) Geben Sie das neue Kennwort im Feld **Neues Kennwort:** ein und bestätigen Sie es im Feld **Bestätigung** des neuen Kennworts:.
- c) Klicken Sie auf Anwenden.
  - · Wenn Sie das Menü **Passwort für nicht konfigurierte Geräte festlegen** wählen, sind die Schaltfläche **Kennwort eingeben** und die Felder **Gerätekennwort** deaktiviert.
  - Vermeiden Sie die folgenden Kennwörter als Administrator-Kennwort:
    - access
    - initpass
    - Das Kennwort mit dem Präfix "Pwd" auf der Geräterückseite
- 3. Das Dialogfeld **Kennwort-Einstellungen** zeigt den Fortschritt der Kennwort-Einstellungen an. Um diesen Vorgang zu stoppen, klicken Sie auf die Schaltfläche **Stopp**.
- 4. Nach Beendigung wird eine Zusammenfassung der Ergebnisse angezeigt. Sollte der Vorgang fehlschlagen, wird in den Ergebnissen auch der Fehlerstatus aufgeführt. Klicken Sie auf die Schaltfläche Protokollordner öffnen, überprüfen Sie die Ergebnisse der Kennwort-Einstellung im Protokoll und versuchen Sie es erneut.

### 2.8 Custom User Interface (UI)-Datei senden

Die Custom UI-Datei (DJF-Datei) ist eine benutzerdefinierte Startbildschirmdatei, die mit dem Brother Custom UI Tool erstellt wurde.

Weitere Informationen finden Sie im Benutzerhandbuch zum Custom UI Tool.

Gehen Sie folgendermaßen vor, um benutzerdefinierte Home-Bildschirme an mehrere Brother-Geräte zu senden.

- 1. Stellen Sie sicher, dass die Geräteliste alle Zielgeräte enthält.
- 2. Wählen Sie aus der Dropdown-Liste oben links die Option Custom UI-Datei senden aus.
- 3. Der Bildschirm Custom UI-Datei senden wird angezeigt.
- 4. Geben Sie falls erforderlich unter Gerätekennwort das Kennwort für das Gerät ein.
- 5. Geben Sie den Pfad in das Feld **Custom UI-Datei:** ein oder klicken Sie auf die Schaltfläche **Durchsuchen...**, um den Zielordner für die Custom UI-Datei (DJF-Datei) auszuwählen.
- 6. Geben Sie unter **Kennwort für Custom UI-Schreibschutz** das Kennwort für den Custom UI-Schreibschutz ein. Stellen Sie sicher, dass Sie ein Kennwort für den Schreibschutz der benutzerdefinierten Daten festlegen, um den Zugriff auf die Daten einzuschränken und eine unbefugte Bearbeitung der Startbildschirme zu verhindern.
- 7. Klicken Sie auf die Schaltfläche Senden.
- 8. Wenn Sie fertig sind, startet das Gerät automatisch neu, um Ihre benutzerdefinierten Startbildschirme anzuzeigen.
  - Bevor die aktualisierte Custom UI-Datei an die Geräte gesendet wird, muss der Custom UI-Schreibschutz aufgehoben werden.
  - · Vergewissern Sie sich, dass die Softwarelösung Custom UI auf den Zielgeräten aktiviert ist.

#### 2.9 Custom UI-Schreibschutz sperren oder entsperren

- 1. Vergewissern Sie sich, dass die Geräteliste alle gewünschten Geräte enthält.
- 2. Wählen Sie aus der Dropdown-Liste oben links die Option Custom UI-Schreibschutz aktivieren/aufheben aus.
- 3. Der Bildschirm Custom UI-Schreibschutz aktivieren/aufheben wird angezeigt.

- 4. Geben Sie falls erforderlich unter Gerätekennwort das Kennwort für das Gerät ein.
- 5. Wählen Sie das Optionsfeld **Sperren** oder **Sperre aufheben** und geben Sie unter **Kennwort für Custom UI-Schreibschutz** das Kennwort für den Custom UI-Schreibschutz ein.
- 6. Klicken Sie auf die Schaltfläche Anwenden.

## 3 Weitere Funktionen des Mass Deployment Tools (GUI)

Für die Verwaltung Ihrer Geräte stehen Ihnen zusätzliche, erweiterte Funktionen zur Verfügung.

### 3.1 Anwendungseinstellungen

Klicken Sie auf 🔯 in der oberen Leiste, um die Einstellungen des Tools zu konfigurieren.

#### 3.1.1 Netzwerkeinstellungen konfigurieren

Gehen Sie zum Konfigurieren der Netzwerk-Einstellungen des Geräts wie folgt vor:

| Inwendungseinstellungen | -                                                                                 |           | > |
|-------------------------|-----------------------------------------------------------------------------------|-----------|---|
| Netzwerk                | SNMP Proxy                                                                        |           |   |
| Geräteerkennung         | SNMP-Version:<br>Nur SNMP v1/v2c aktivieren                                       |           |   |
| Betriebsart             | <ul> <li>Nur SNMP v3 aktivieren</li> <li>SNMP v1/v2c und v3 aktivieren</li> </ul> |           |   |
| Information             | Zeitlimit:<br>3 🜩 Sekunden                                                        |           |   |
|                         | Wiederholungsversuche:                                                            |           |   |
|                         | SNMP v1/v2c-Einstellungen:                                                        |           |   |
|                         | Erhalten:                                                                         |           |   |
|                         | Festlegen:                                                                        |           |   |
|                         | Internal<br>SNMP v3-Einstellungen:<br>Bearbeiten                                  |           |   |
|                         | ОК                                                                                | Abbrecher | n |

- 1. Klicken Sie auf Netzwerk.
- 2. Klicken Sie die Registerkarte SNMP an.
- 3. Wählen Sie die gewünschten Einstellungen aus.
- 4. Optional: Klicken Sie die Registerkarte **Proxy** an und konfigurieren Sie die Proxy-Einstellungen.
  - Die Standardeinstellung lautet Automatisch.
  - Wenn Sie **Manuell:** auswählen, müssen Sie die Felder **Servername:**, **Port:**, **Benutzername:** und **Kennwort:** ausfüllen.
- 5. Klicken Sie abschließend auf OK.

#### 3.1.2 Einstellungen zur Geräteerkennung konfigurieren

Um die gewünschten Zielgeräte zu erkennen, müssen Sie die untenstehenden Einstellungen zur **Geräteerkennung** konfigurieren:

#### Nach Geräten in Ihrem Netzwerk suchen

- 1. Wählen Sie Geräteerkennung aus.
- 2. Aktivieren Sie das Kontrollkästchen IP-Broadcast: oder in der Registerkarte Netzwerk: das Kontrollkästchen IP-Unicast:
- 3. Klicken Sie auf +, um eine neue Adresse hinzufügen.
- 4. Klicken Sie abschließend auf OK.

#### Nach Geräten in einem anderen lokalen Netzwerk suchen

- 1. Wählen Sie Geräteerkennung aus.
- Aktivieren Sie das Kontrollkästchen Agent-Broadcast:. Die Funktion Agent-Broadcast greift auf die Software BRAgent zurück. BRAgent wird auf einem Computer mit einem anderen LAN als das Ihres Computers ausgeführt. Es erkennt Geräte, um anschließend die Suchergebnisse an Ihr Mass Deployment Tool zu übermitteln.
- 3. Klicken Sie auf +, um die IP-Adresse Agent: oder IP-Adresse Knotenname: einzugeben, und anschließend auf OK.
- 4. Geben Sie den Server-Port des Agent an.
- 5. Klicken Sie abschließend auf OK.

#### Über USB angeschlossene Geräte suchen

- 1. Aktivieren Sie das Kontrollkästchen USB:.
- 2. Klicken Sie auf **OK**.

- Um die spezifizierten Einstellungselemente zu bearbeiten, wählen Sie das Element aus und klicken Sie auf 🖉.

- Um die spezifizierten Einstellungselemente zu löschen, wählen Sie das Element aus und klicken Sie auf 🍵 .

#### 3.1.3 Das Mass Deployment Tool mit BRAdmin Professional 4 verknüpfen

Wählen Sie auf dem Hauptbildschirm **Anwendungseinstellungen > Betriebsart** und wählen Sie **Importieren Sie die Gerätedatenbank und die Anwendungseinstellungen aus BRAdmin Professional 4**, um das Mass Deployment Tool mit BRAdmin zu verknüpfen und die zugehörigen Geräteinformationen und

Anwendungseinstellungen zu verwenden. Wenn diese Einstellung aktiviert ist, können Sie nicht die Einstellungen **Netzwerk** und **Geräteerkennung** des Mass Deployment Tools ändern.

| Anwendungseinstellungen | - 🗆 X                                                                                                    |  |  |  |  |
|-------------------------|----------------------------------------------------------------------------------------------------|--|--|--|--|
| Netzwerk                | Diese Einstellung wird beim nächsten Start der Anwendung übernommen.                                                                      |  |  |  |  |
|                         | Importieren Sie die Gerätedatenbank und die Anwendungseinstellungen aus BRAdmin Professional 4.                                           |  |  |  |  |
| Geräteerkennung         | Die Gerätedatenbank und die Anwendungseinstellungen aus BRAdmin Professional 4 werden beim Start der<br>Anwendung automatisch übernommen. |  |  |  |  |
| Betriebsart             | O Importieren Sie nicht die Gerätedatenbank und die Anwendungseinstellungen aus BRAdmin Professional 4.                                   |  |  |  |  |
| Information             | Diese Anwendung funktioniert alleinstehend.                                                                                               |  |  |  |  |

#### 3.1.4 Anwendungsinformationen

Folgende Informationen über Mass Deployment Tool stehen zur Verfügung:

- Um bei einem Fehler das Anwendungsprotokoll des Tools zu überprüfen, klicken Sie im Menü **Anwendungsprotokoll:** auf die Schaltfläche **Öffnen**.
- Um Versionsinformationen zu erhalten, klicken Sie im Menü Über diese Anwendung: auf die Schaltfläche Version.
- Um die Version der Anwendung zu überprüfen, klicken Sie auf die Schaltfläche **Nach Updates suchen**. Sie können die Software aktualisieren, wenn eine neuere Version verfügbar ist.
- Um die Lizenzinformationen zu überprüfen, klicken Sie auf die Schaltfläche Lizenz.

### 3.2 Softwarelösungen aktivieren

Um benutzerdefinierte Softwarelösungen auf den Zielgeräten zu aktivieren, können Sie an diese Lizenzdateien senden. Für diese Funktion ist eine gültige Lizenzdatei erforderlich. Eine Lizenzdatei kann viele Aktivierungscodes enthalten, sodass die Lösung auf mehreren Geräten gleichzeitig aktiviert werden kann. Falls Sie keine solche Datei besitzen, wenden Sie sich an Ihre örtliche Brother-Niederlassung.

| 📅 Brother Mass Deployment Tool — 🗆 🔿                                                |             |  |  |  |
|-------------------------------------------------------------------------------------|-------------|--|--|--|
|                                                                                     | ۵           |  |  |  |
|                                                                                     |             |  |  |  |
| 🚭 Geräte hinzufügen 🧈 Kennwort eingeben 🧔 Aktualisieren 🍵 Gerät entfernen           |             |  |  |  |
| Gerätebenachrich IP-Adresse Modellname Gerätekenn 🔖 Lizenzauswahl:                  |             |  |  |  |
| Nicht unterstützt 10.134.101.38 Brother MFC-J89                                     | Durthauthar |  |  |  |
| Nicht unterstützt 10.134.101.23 Brother MFC-J69                                     | Durchsuchen |  |  |  |
| 10.134.150.118         Brother MFC-J69:         Lizenzschlüssel (20-stellige Zahl): |             |  |  |  |
| Nicht unterstützt 10.134.102.101 Brother MFC-J56.                                   |             |  |  |  |
| Nicht unterstützt 10.134.101.185 Brother MFC-J58.                                   |             |  |  |  |
| Nicht unterstützt 10.134.48.125 Brother MFC-T45                                     |             |  |  |  |
| 10.134.100.237         Brother MFC-J65-                                             |             |  |  |  |
| Nicht unterstützt 10.134.101.41 Brother MFC-L37                                     |             |  |  |  |
| Nicht unterstützt 10.134.101.94 Brother HL-L920( Ausgabedatei speichern unter:      |             |  |  |  |
| Nicht unterstützt 10.134.100.240 Brother MFC-J69                                    | Durchsuchen |  |  |  |
| Nicht unterstützt 10.134.48.124 Brother MFC-J59-                                    |             |  |  |  |
| Nicht unterstützt 10.134.102.33 Brother HL-L920                                     |             |  |  |  |
| Nicht unterstützt 10.134.102.62 Brother MFC-956                                     |             |  |  |  |
| Nicht unterstützt 10.134.48.122 Brother ADS-360                                     |             |  |  |  |
| Nicht unterstützt 10.134.102.27 Brother HL-L931                                     |             |  |  |  |
| Nicht unterstützt 10.134.48.120 Brother MFC-895                                     |             |  |  |  |
| Nicht unterstützt 10.134.47.167 Brother MFC-J69                                     |             |  |  |  |
|                                                                                     |             |  |  |  |
|                                                                                     | Aktivieren  |  |  |  |
|                                                                                     | ARtivieren  |  |  |  |

- 1. Vergewissern Sie sich, dass die Geräteliste alle gewünschten Geräte enthält.
- 2. Wählen Sie aus der Dropdown-Liste der oberen Menüleiste die Funktion Aktivieren aus.
- 3. Das Menü **Aktivieren** wird angezeigt. Geräte, an die Sie keine Lizenz senden können, werden als "Nicht unterstützt" angezeigt.
- 4. Geben Sie falls erforderlich unter Gerätekennwort das Kennwort für das Gerät ein.
- 5. Führen Sie einen der folgenden Schritte aus:
- <u>Falls Sie eine Lizenzdatei besitzen:</u> Klicken Sie auf das Optionsfeld **Lizenzdatei:** und geben Sie anschließend den Dateinamen in das untere Feld ein, oder klicken Sie auf die Schaltfläche **Durchsuchen...**, um die Lizenzdatei auszuwählen.
- <u>Falls Sie Lizenzschlüssel besitzen:</u> Klicken Sie auf das Optionsfeld Lizenzschlüssel (20-stellige Zahl): und geben Sie dann in das Feld darunter die Lizenzschlüssel ein.
   Sie können mehrere Lizenzschlüssel eingeben, jedoch nur einen pro Zeile.
- 6. Klicken Sie neben dem Feld **Ausgabedatei speichern unter:** auf **Durchsuchen...** und wählen Sie den Speicherort für die Ergebnisdatei aus. Sie können in dieses Feld auch vorher kopierte Ordnerpfade einfügen.
- 7. Klicken Sie auf Aktivieren.
- 8. Das Dialogfeld **Aktivieren** zeigt den Aktivierungsfortschritt an. Sie können den Vorgang auch stoppen, indem Sie auf **Stopp** klicken.
- Nach Beendigung wird eine Zusammenfassung der Ergebnisse angezeigt.
   Sollte der Vorgang fehlschlagen, wird in den Ergebnissen auch der Fehlerstatus aufgeführt. Klicken Sie auf Protokollordner öffnen, überprüfen Sie die Protokolldaten und versuchen Sie es erneut.

## 4 Befehlszeilenschnittstelle (CLI)

Mit der Befehlszeilenschnittstelle (CLI) des Tools können Sie Geräte über die Eingabeaufforderung aus der Ferne konfigurieren. Die CLI wandelt Einstellungsdateien automatisch in ein geeignetes Format um und sendet diese an das gewünschte Gerät. Anschließenden werden die Einstellungsdaten abgerufen und überprüft, ob die Einstellungen korrekt angewandt wurden.

### 4.1 CLI im Mass Deployment Tool verwenden

Um die CLI des Tools zu verwenden, müssen Sie die Windows-Eingabeaufforderung starten, um dann über korrekt eingegebene Befehle und Optionen bestimmte Anweisungen auszuführen. Die CLI nutzt folgende Syntax:

#### settingcmd.exe Befehl Option Option

Wobei:

Befehl eine bestimmte Aufgabe ausführt und das Ergebnis anzeigt. Option die Ausführung eines Befehls modifiziert.

#### Beispiele

Anwendung von Einstellungsdateien:

```
settingcmd.exe apply --ip IP_address --file your_file_name.json
--password your password
```

Abruf von Einstellungsdateien:

```
settingcmd.exe retrieve --ip IP_address --file your_file_name.json
--output your file name.edpk --password your password
```

Die Befehlszeilenschnittstelle akzeptiert ausschließlich auf Englisch verfasste Befehle. Die Datei Settingcmd.exe ist im Ordner "SettingCommand" gespeichert.

### 4.2 Befehle und Optionen

#### 4.2.1 Befehle

Die folgenden Befehle können mit einer oder mehreren Optionen verwendet werden, um bestimmte Gerätekonfigurationsaufgaben auszuführen.

| Befehl | Option                                                                                                    | Beschreibung                                                                                                    |
|--------|----------------------------------------------------------------------------------------------------|----------------------------------------------------------------------------------------------------|
| send   | Es ist entweder "Device<br>identifier" * oder "profile"<br>erforderlich. <sup>1</sup><br>• Device identifier<br>Erforderlich:<br>• file                                                                                                    | Mit dieser Methode können Sie die angegebene Datei<br>an das Gerät senden. Unterstützt werden die<br>Dateiformate PRN, PJL, DJF, PJLF und PCLF.                                                                                                    |
|        |                                                                                                    | PJFL- und PCLF-Dateien sind von den Filterfunktionen einiger Geräte unterstützte Filterdateien.                                                                                                    |
|        | Optional:<br>• password<br>• profile                                                                                                    | <b>Beispiel:</b><br>settingcmd.exe sendip IP_address<br>file your file name.prn                                                                                                    |
|        | Erforderlich:<br>● result<br>Optional:<br>● profilepassword                                                                                                    | <pre>settingcmd.exe sendprofile your_profile_name.csvresult your filename.csv</pre>                                                                                                    |
|        | <ul> <li>csvdelim</li> <li>Verfügbar in beiden, falls<br/>erforderlich:</li> <li>networksettingpath</li> <li>dkeypassword</li> <li>dkeyfile</li> <li>log</li> <li>communitynameset</li> <li>communitynameget</li> <li>* Weitere Informationen<br/>finden Sie im Kapitel 4.2.2</li> <li>Gerätekennungen.</li> </ul> | Bestätigen Sie das Ergebnis für jedes Gerät in der<br>Ergebnisdatei (CSV). Die Ergebnisdatei enthält alle<br>Elemente in Ihrem Bereitstellungsprofil nebst den<br>folgenden Elementen:<br>- Result<br>- Detail<br>- Start time<br>- Finish time        |
| read   | Erforderlich:<br>• Device identifier<br>• file<br>Optional:<br>• output<br>• password<br>• networksettingpath<br>• dkeypassword<br>• dkeyfile<br>• log<br>• communitynameset<br>• communitynameget                                                                                                    | Hierüber können Sie die spezifizierte Datei an das Gerät<br>senden und die Antwort lesen. Es werden<br>ausschließlich PJL-Dateien unterstützt.<br>Beispiel:<br>settingcmd.exe readip IP_address<br>file your_file_name.pjl<br>output our_file_name.txt |

| Befehl   | Option                                                                                                    | Beschreibung                                                                                                    |
|----------|----------------------------------------------------------------------------------------------------|----------------------------------------------------------------------------------------------------|
| apply    | Es ist entweder "Device<br>identifier" oder "profile"<br>erforderlich. <sup>1</sup><br>• Device identifier<br>Erforderlich:<br>• file                                                                                                    | Ermöglicht Ihnen, die spezifizierte Einstellungsdatei zu<br>senden und anzuwenden, und bestätigt das Ergebnis.<br>Unterstützt werden die Dateiformate JSON, DPK und<br>EDPK.<br>Falls der Befehl mit der Option "outputdir" verwendet                                                                                                    |
|          | <ul> <li>file</li> <li>Optional:</li> <li>password</li> <li>skipvalidate</li> <li>profile</li> <li>Erforderlich: <ul> <li>result</li> <li>Optional:</li> <li>profilepassword</li> <li>csvdelim</li> <li>createfileonly</li> <li>outputdir (*)</li> </ul> </li> <li>Verfügbar in beiden, falls</li> <li>erforderlich:</li> <li>schema</li> <li>pjltable</li> <li>enumtable</li> <li>ignorepjlerror</li> <li>skipverify</li> <li>networksettingpath</li> <li>dkeypassword</li> <li>dkeyfile</li> <li>log</li> <li>communitynameset</li> <li>communitynameget</li> <li>forcehttps</li> </ul> | Falls der Befehl mit der Option "outputdir" verwendet<br>wird, speichert das Tool die Zwischendateien für jedes<br>Gerät im festgelegten Ordner. Falls der Befehl mit den Optionen "createfileonly" und<br>"outputdir" verwendet wird, speichert das Tool die<br>Zwischendateien für jedes Gerät nur im festgelegten<br>Ordner, ohne die Dateien auf jedes Gerät anzuwenden. <i>Beispiel:</i> settingcmd.exe applyip IP_address<br>file your_file_name.jsonpassword<br>your_password settingcmd.exe applyprofile<br>your_profile_name.csvresult<br>your_filename.csv Bestätigen Sie das Ergebnis für jedes Gerät in der<br>Ergebnisdatei (CSV). Die Ergebnisdatei enthält alle<br>Elemente in Ihrem Bereitstellungsprofil nebst den<br>folgenden Elementen: Result Detail Start time (Optional) Ausgabe: Falls der Befehl "apply" mit der |
|          | verwenden, müssen Sie auch<br>"outputdir" verwenden.                                                                                                    | das Speichern der Zwischendatei hier angezeigt.                                                                                                    |
| retrieve | Erforderlich:<br>• Device identifier<br>• output<br>Optional:<br>• file<br>• password<br>• networksettingpath<br>• log<br>• communitynameset<br>• communitynameget<br>• forcehttps                                                                                                    | Ermöglicht Ihnen, vom spezifizierten Gerät die<br>spezifischen Einstellungsdaten abzurufen.<br>Das Tool sendet an das spezifizierte Zielgerät eine<br>Anfrage und speichert die abgerufenen<br>Einstellungsdaten, die alle Einstellungen umfasst, im<br>JSON-Schema und basierend auf dem spezifizierten<br>Dateipfad.<br>Um ausschließlich die spezifizierten Einstellungen<br>herunterzuladen, verwenden Sie die "file"-Option, um<br>die Einstellungsdatei mit den von Ihnen gewünschten<br>Elementen zu spezifizieren.<br>Beispiel:<br>settingcmd.exe retrieveip IP_address<br>file your_file_name.json                                                                                                    |
|          |                                                                                                    | password your_password                                                                                                    |

| Befehl      | Option                                                                                                    | Beschreibung                                                                                                    |
|-------------|----------------------------------------------------------------------------------------------------|----------------------------------------------------------------------------------------------------|
| activate    | Option<br>Es ist entweder "Device<br>identifier" oder "profile"<br>erforderlich. <sup>1</sup><br>• Device identifier<br>Erforderlich:<br>• networksettingpath<br>• activateresult<br>• licensecode<br>Optional:<br>• password<br>• profile<br>Erforderlich:<br>• networksettingpath<br>• activateresult<br>Optional:<br>• profilepassword<br>• csvdelim<br>Verfügbar in beiden, falls<br>erforderlich:<br>• dkeypassword<br>• dkeyfile<br>• log<br>• communitynameset<br>• communitynameget | Beschreibung         Ermöglicht Ihnen, für das spezifizierte Zielgerät eine<br>benutzerdefinierte Softwarelösung zu aktivieren.         Beispiel:         settingcmd.exe activateip IP_address<br>networksettingpath (Netzwerk-<br>Kommunikationseinstellungen Dateiname)        licensecode your_license_code<br>activateresult your_result_path         settingcmd.exe activateprofile<br>your_profile_name.csvnetworksettingpath<br>(Netzwerk-Kommunikationseinstellungen Dateiname)<br>activateresult your_result_path                                                                                                    |
| setpassword | Es ist entweder "Device<br>identifier" oder "profile"<br>erforderlich. <sup>1</sup><br>• Device identifier<br>Optional:<br>• newpassword<br>• profile<br>Erforderlich:<br>• result<br>Optional:<br>• profilepassword<br>• csvdelim<br>Verfügbar in beiden, falls<br>erforderlich:<br>• networksettingpath<br>• dkeypassword<br>• dkeyfile<br>• log<br>• communitynameset<br>• communitynameget                                                                                              | Ermöglicht das Ändern des Administrator-Kennworts<br>vom Standard-Anmeldekennwort in ein anderes<br>Kennwort.<br>Dies gilt nur für mit dem Netzwerk verbundene Geräte,<br>die den Administratormodus unterstützen und ihn<br>aktiviert haben.<br><i>Beispiel:</i><br>settingcmd.exe setpasswordip<br>IP_addressnewpassword<br>your_new_password<br>settingcmd.exe setpasswordprofile<br>your_profile_name.csvresult<br>your_filename.csv<br>Bestätigen Sie das Ergebnis für jedes Gerät in der<br>Ergebnisdatei (CSV). Die Ergebnisdatei enthält alle<br>Elemente in Ihrem Bereitstellungsprofil nebst den<br>folgenden Elementen:<br>- Result<br>- Detail<br>- Start time<br>- Finish time |

| Befehl         | Option                                                                             | Beschreibung                                                                                                    |
|----------------|------------------------------------------------------------------------------------|----------------------------------------------------------------------------------------------------|
| pack           | Erforderlich:<br>• output<br>• packfiles<br>Optional:<br>• password<br>• log       | Erstellt aus JSON-Einstellungsdateien und deren<br>Ressourcendateien oder Zertifikatsdateien eine<br>Paketdatei mit den Einstellungen. Sollten Sie die Option<br>"—password" verwenden, wird die Paketdatei<br>verschlüsselt.<br><i>Beispiel:</i><br>settingcmd.exe packpackfiles<br>your_file_name.json<br>your_file_name.xml<br>your_file_name_2.cer<br>output your_file_name.edpk<br>password your_password |
| unpack         | Erforderlich:<br>• file<br>• unpackdir<br>Optional:<br>• password<br>• log         | Extrahiert die Einstellungsdatei aus der angegebenen<br>Paketdatei mit den Einstellungen. Falls die Paketdatei<br>kennwortgeschützt ist, wird sie mit dem durch die<br>Option "password" angegebenen Kennwort<br>entschlüsselt und die Einstellungsdatei wird extrahiert.<br><i>Beispiel:</i><br>settingcmd.exe unpackfile<br>your_file_name.edpk<br>unpackdir your_output_folder<br>password your password    |
| convertsetting | Erforderlich:<br>• source<br>• destination<br>Optional:<br>• password<br>• version | Wandelt die in einer früheren Version erstellten<br>Schemadateien in ein Format um, das kompatibel zur<br>spezifizierten Version ist.<br>Wenn Sie keine Version spezifizieren, verwendet das<br>Tool die neueste Version.<br><i>Beispiel:</i><br>settingcmd.exe convertsettingsource<br>your_file_namedestination<br>your_file_name<br>version_schema_revision_version_number                                  |
| license        |                                                                                    | Zeigt die Lizenzinformationen von Open-Source-<br>Software an.<br><i>Beispiel:</i>                                                                                                    |
| version        |                                                                                    | settingcmd.exe license<br>Zeigt die Versionsinformationen des Tools an.                                                                                                    |
|                |                                                                                    | Beispiel:<br>settingcmd.exe version                                                                                                    |

| Befehl         | Option                                                                                                    | Beschreibung                                                                                                    |
|----------------|----------------------------------------------------------------------------------------------------|----------------------------------------------------------------------------------------------------|
| eula           | Optional:<br>• agree                                                                                                    | Um dieses Tool zu nutzen, ist eine Zustimmung zur<br>EULA (Endbenutzer-Lizenzvereinbarung) erforderlich.<br>Beim ersten Start des Tools wird der Benutzer dazu<br>aufgefordert, der EULA zuzustimmen.<br>Bei Ausführung des EULA-Befehls zeigt das Tool die<br>EULA-Zustimmungsmeldung an. Sind neben "eula"<br>noch weitere Befehle enthalten, fordert Sie das Tool<br>dazu auf, diese mit dem "eula"-Befehl zuerst<br>auszuführen.<br>Wird der "eula"-Befehl mit der "agree"-Option<br>verwendet, stimmt das Tool automatisch und ohne eine<br>Eingabeaufforderung der EULA zu. (Diese Option ist für<br>eine Ausführung dieses Tools im Hintergrund<br>vorgesehen.)<br>Beispiel:<br>settingcmd.exe eulaagree |
| listactivefunc | Es ist entweder "Device<br>identifier" oder "profile"<br>erforderlich. <sup>1</sup><br>• Device identifier<br>• profile<br>Erforderlich:<br>• result<br>Optional:<br>• profilepassword<br>• csvdelim<br>Verfügbar in beiden, falls<br>erforderlich:<br>• networksettingpath<br>• log<br>• communitynameset<br>• communitynameget | Zeigt alle für das angegebene Gerät aktivierten<br>Lösungen an.<br>Beispiel:<br>settingcmd.exe listactivefuncip<br>IP_addressresult your_filename.csv<br>settingcmd.exe listactivefuncprofile<br>your_profile_name.csvresult<br>your_filename.csvnetworksettingpath<br>(Netzwerk-Kommunikationseinstellungen Dateiname)<br>Bestätigen Sie das Ergebnis für jedes Gerät in der<br>Ergebnisdatei (CSV). Die Ergebnisdatei enthält alle<br>Elemente in Ihrem Bereitstellungsprofil nebst den<br>folgenden Elementen:<br>- Result<br>- Detail<br>- Start time<br>- Finish time                                                                                                    |

| Befehl        | Option                                                                                                    | Beschreibung                                                                                                    |
|---------------|----------------------------------------------------------------------------------------------------|----------------------------------------------------------------------------------------------------|
| exportprofile | Erforderlich:<br>• output<br>Optional:<br>• file<br>• profilepassword<br>• networksettingpath<br>• log<br>• csvdelim | Suchen Sie nach Zielgeräten und erzeugen Sie die<br>Suchergebnisse als Bereitstellungsprofil. Die<br>Suchkriterien können mit einer Datei für die<br>Exportprofileinstellungen (TXT) angegeben werden.<br>Die Einstellungen für die Abschnitte in der Datei für die<br>Exportprofileinstellungen sind wie folgt:<br>[ip]: IP-Adresse oder IP-Adressbereich<br>[nodename]: Knotenname<br>[mac]: MAC-Adresse |
|               |                                                                                                    | Wenn [ip] oder [nodename] angegeben wird, wird im<br>IP-Unicast nach Geräten gesucht. Wenn [ip] oder<br>[nodename] nicht angegeben wird, wird im IP-Broadcast<br>nach Geräten gesucht.                                                                                                    |
|               |                                                                                                    | Wenn [mac] oder [serial_number] angegeben ist,<br>werden Geräte, die nicht mit ihnen übereinstimmen, aus<br>den Suchergebnissen entfernt.                                                                                                    |
|               |                                                                                                    | <ul> <li>Ausgang:</li> <li>Bildschirmanzeige (Standardausgabe)<br/>Wenn die von [nodename], [mac], [serial_number]<br/>angegebenen Geräte nicht gefunden werden,<br/>werden die Anzahl der Geräte, die den<br/>Suchkriterien entsprechen, und der Pfad der Datei<br/>notfound_list (TXT) angezeigt.</li> </ul>                                                                                             |
|               |                                                                                                    | <ul> <li>Bereitstellungsprofil (CSV-Datei)<br/>Name der Ausgabedatei, die nach der Option<br/>"output" angegeben wird.<br/>Wenn die Option "password" angegeben ist, wird<br/>die Datei mit dem angegebenen Kennwort gepackt.</li> </ul>                                                                                                    |
|               |                                                                                                    | <ul> <li>notfound_list.txt         Ausgabe in denselben Ordner wie die nach der         Option "output" angegebene Datei.         Erzeugen Sie nur die Faktoren, die nicht mit den         Suchergebnissen aller Faktoren im angegebenen         Abschnitt übereinstimmen.     </li> </ul>                                                                                                    |
|               |                                                                                                    | <b>Beispiel</b> :<br>settingcmd.exe exportprofilefile<br>export_profile_settings.txtoutput<br>result_profile.csv                                                                                                    |

| Befehl    | Option                                                                                                    | Beschreibung                                                                                                    |
|-----------|----------------------------------------------------------------------------------------------------|----------------------------------------------------------------------------------------------------|
| applyup   | Erforderlich:<br>• profile<br>• result<br>Optional:<br>• networksettingpath<br>• dkeypassword<br>• dkeyfile<br>• log<br>• communitynameset<br>• communitynameget<br>• profilepassword<br>• csvdelim | Ermöglicht Ihnen die Registrierung der angegebenen<br>Zielgeräte mithilfe eines Bereitstellungsprofils für<br>Microsoft Universal Print. Wenn die Microsoft Universal<br>Print-Registrierung eingestellt ist, verbindet sich das<br>Gerät mit dem Microsoft Azure Portal und registriert sich<br>für Microsoft Universal Print. Das Bereitstellungsprofil<br>muss den Pfad zur ETKN-Datei und ihr Kennwort<br>enthalten. Es werden ausschließlich ETKN-Dateien<br>unterstützt.<br>Für weitere Informationen zur Erstellung der<br>ETKN-Datei siehe <i>4.2.6 ETKN-Datei erstellen</i> .<br>Weisen Sie nach der Registrierung die |
|           |                                                                                                    | Druckerberechtigungen zu und geben Sie den Drucker<br>im Azure Active Directory (Azure AD) frei. Sie können<br>außerdem auch die Azure API-Befehle verwenden, um<br>Druckerberechtigungen zuzuweisen und die Drucker<br>freizugeben. Die Firmwareanwendungs-ID muss einmal<br>pro Mandant in Azure AD erlaubt sein. Weitere<br>Informationen finden Sie auf der Microsoft-Website.<br>Beispiel:<br>settingcmd.exe applyupprofile your                                                                                                    |
|           |                                                                                                    | your_filename.csvresult<br>your_filename.csvcsvdelim semicolon<br>Bestätigen Sie das Ergebnis für jedes Gerät in der<br>Ergebnisdatei (CSV). Die Ergebnisdatei enthält alle<br>Elemente in Ihrem Bereitstellungsprofil nebst den<br>folgenden Elementen:<br>- Result<br>- Detail<br>- Start time<br>- Finish time                                                                                                    |
| confirmup | Erforderlich:<br>• profile<br>• result<br>Optional:<br>• networksettingpath<br>• log<br>• communitynameset<br>• communitynameget<br>• profilepassword<br>• csvdelim                                 | Ermöglicht Ihnen, den Registrierungsstatus von<br>Microsoft Universal Print für jedes Gerät zu bestätigen,<br>das das Bereitstellungsprofil verwendet.<br>Beispiel:<br>settingcmd.exe confirmupprofile your<br>profile_name.csvresult<br>your_filename.csvcsvdelim semicolon<br>Bestätigen Sie das Ergebnis für jedes Gerät in der<br>Ergebnisdatei (CSV). Die Ergebnisdatei enthält alle<br>Elemente in Ihrem Bereitstellungsprofil nebst den<br>folgenden Elementen:<br>- Result<br>- Detail<br>- Start time<br>- Finish time                                                                                                 |

| Befehl     | Option                                                                                                    | Beschreibung                                                                                                    |  |  |
|------------|----------------------------------------------------------------------------------------------------|----------------------------------------------------------------------------------------------------|--|--|
| dkeycreate | Erforderlich:<br>• output                                                                                                    | Erzeugt eine DKEY-Datei mit dem Gerätekennwort und dem Kennwort für die Paketdatei (EDPK).                                                                                                    |  |  |
|            | <ul> <li>devicepassword</li> <li>dkeypassword</li> <li>Optional:</li> </ul>                                                                                                    | Die DKEY-Datei ist mit dem DKEY-Kennwort verschlüsselt.                                                                                                    |  |  |
|            | <ul> <li>edpkpassword</li> </ul>                                                                                                    | <b>Beispiel</b> :<br>settingcmd.exe dkeycreatedevicepassword<br>initpassedpkpassword your_password<br>dkeypassword your_passwordoutput<br>our_file_name.dkey                                                                                                    |  |  |
| listfilter | Es ist entweder "Device<br>identifier" oder "profile"<br>erforderlich. <sup>1</sup><br>• Device identifier<br>• profile<br>Erforderlich:<br>• result<br>Optional:<br>• profilepassword<br>• csvdelim<br>Verfügbar in beiden, falls<br>erforderlich:<br>• networksettingpath<br>• communitynameget                                                                                                    | Erlaubt das Anzeigen der registrierten Filternamen für<br>das angegebene Gerät.<br>Beispiel:<br>settingcmd.exe listfilterip IP_address<br>networksettingpath (Name der Datei mit den<br>Netzwerk-Kommunikationseinstellungen)<br>settingcmd.exe listfilterprofile<br>your_profile_name.csvnetworksettingpath<br>(Name der Datei mit den Netzwerk-<br>Kommunikationseinstellungen)<br>Bestätigen Sie das Ergebnis für jedes Gerät in der<br>Ergebnisdatei (CSV). Die Ergebnisdatei enthält alle<br>Elemente in Ihrem Bereitstellungsprofil nebst den<br>folgenden Elementen: |  |  |
|            |                                                                                                    | <ul> <li>Result</li> <li>Detail</li> <li>Start time</li> <li>Finish time</li> </ul>                                                                                                    |  |  |
| cuilock    | Es ist entweder "Device<br>identifier" oder "profile"<br>erforderlich. <sup>1</sup><br>Device identifier<br>Erforderlich:<br>cuilockpassword<br>Optional:<br>password<br>profile<br>Erforderlich:<br>result<br>Optional:<br>profilepassword<br>csvdelim<br>Verfügbar in beiden, falls<br>erforderlich:<br>networksettingpath<br>dkeypassword<br>dkeyfile<br>log<br>communitynameset<br>communitynameget | Sperrt das Schreiben von Custom UI auf dem<br>angegebenen Gerät.<br>Beispiel:<br>settingcmd.exe cuilockip IP_address<br>networksettingpath setting.ini<br>password your_password<br>cuilockpassword<br>your_Custom_UI_lock_password<br>Bestätigen Sie das Ergebnis für jedes Gerät in der<br>Ergebnisdatei (CSV). Die Ergebnisdatei enthält alle<br>Elemente in Ihrem Bereitstellungsprofil nebst den<br>folgenden Elementen:<br>- Result<br>- Detail<br>- Start time<br>- Finish time                                                                                      |  |  |

| Befehl    | Option                                                                                                    | Beschreibung                                                                                                    |
|-----------|----------------------------------------------------------------------------------------------------|----------------------------------------------------------------------------------------------------|
| cuiunlock | Es ist entweder "Device<br>identifier" oder "profile"<br>erforderlich. <sup>1</sup><br>Device identifier<br>Erforderlich:<br>cuilockpassword<br>Optional:<br>password<br>profile<br>Erforderlich:<br>result<br>Optional:<br>profilepassword<br>csvdelim<br>Verfügbar in beiden, falls<br>erforderlich:<br>networksettingpath<br>dkeypassword<br>dkeyfile<br>log<br>communitynameset<br>communitynameget | Hebt die Sperre für das Schreiben von Custom UI auf<br>dem angegebenen Gerät auf.<br>Beispiel:<br>settingcmd.exe cuiunlockprofile<br>your_profile_name.csvresult<br>your_filename.csvnetworksettingpath<br>setting.inipassword your_password<br>Bestätigen Sie das Ergebnis für jedes Gerät in der<br>Ergebnisdatei (CSV). Die Ergebnisdatei enthält alle<br>Elemente in Ihrem Bereitstellungsprofil nebst den<br>folgenden Elementen:<br>- Result<br>- Detail<br>- Start time<br>- Finish time |

| Befehl                     | Option                                                                                                    | Beschreibung                                                                                                    |
|----------------------------|----------------------------------------------------------------------------------------------------|----------------------------------------------------------------------------------------------------|
| Betehl managecacertificate | Option         Es ist entweder "listonly" oder<br>"inputdir" erforderlich.         Istonly         inputdir         Erforderlich:         result         period         password         Verfügbar in beiden, falls         erforderlich:         file         networksettingpath         log         communitynameset         communitynameget         csvdelim         emailto         emailto         emailfrom         emailtitle         addnewcertificate         *Wenn Sie "emailresult"         verwenden, müssen Sie auch         "emailto" und "emailfrom"         verwenden. | Eeschreibung Emöglicht das Abrufen einer CA-Zertifikatsliste von den<br>angegebenen Geräten oder das Verteilen von<br>CA-Zertifikaten aus einem angegebenen Ordner an die<br>angegebenen Geräte. Die Zuordnung des CA-Zertifikats<br>wird anhand von "CommonName" überprüft.<br>Beispiel:<br>• Nur CA-Zertifikatsliste abrufen<br>settingcmd.exe managecacertificate<br>listonlyperiod numberpassword<br>your_passwordresult result.csvfile<br>export_profile_settings.txtemailresult<br>networksettingpath setting.ini<br>emailto email_address1 email_adress2<br>emailfrom email_addressemailtitle<br>email_title<br>• Installierte CA-Zertifikate aktualisieren<br>settingcmd.exe managecacertificate<br>inputdir ca_certificatedirperiod<br>numberpassword your_passwordresult<br>result.csvfile<br>export_profile_settings.txt<br>emailresultnetworksettingpath<br>setting.iniemailto email_address1<br>email_adress2emailfrom email_address<br>emailtitle email_title<br>• Alle CA-Zertifikate im CA-Zertifikatsordner verteilen<br>settingcmd.exe managecacertificate<br>inputdir ca_certificatedirperiod<br>numberpassword your_passwordresult<br>result.csvfile<br>export_profile_settings.txtemailresult<br>networksettingpath setting.ini<br>emailto email_addressemailtitle<br>email_titleaddnewcertificate<br>Bestätigen Sie das Ergebnis für jedes CA-Zertifikat in<br>der Ergebnisdatei (CSV).<br>Ergebniselemente:<br>• IP Address: IP-Adressen von Geräten mit<br>CA-Zertifikaten<br>• Node Name: Knotennamen von Geräten mit<br>CA-Zertifikaten<br>• New Expiry Date: Ablaufdatum des CA-Zertifikats<br>nach der Distribution<br>• New Expiry Date: Ablaufdatum des CA-Zertifikats<br>nach der Distribution |
|                            |                                                                                                    | verfügbar.                                                                                                    |

<sup>1</sup> Die Option "Device identifier" kann nur auf einem einzigen Gerät ausgeführt werden, während die Option "--profile" auf mehreren Geräten oder einem einzelnen Gerät ausgeführt werden kann.

Die Ergebnisse werden wie folgt angezeigt:

- Bei erfolgreicher Ausführung: "Result: Success"
- Bei nicht erfolgreicher Ausführung: "Error and error details"

Falls eine Lösung nicht unterstützt wird, erscheint der zugehörige Aktivierungsstatus in der Liste als "LsSolutionNotSupported".

#### 4.2.2 Gerätekennungen

Gerätekennungen spezifizieren das Gerät, an das Sie die Befehle senden möchten.

| Gerätekennung     | Beschreibung                                                                                                    |
|-------------------|----------------------------------------------------------------------------------------------------|
| ip address        | IP-Adresse des Zielgeräts (nur netzwerkfähige Geräte)                                                              |
| mac address       | MAC-Adresse des Zielgeräts (nur netzwerkfähige Geräte)                                                             |
| node <i>name</i>  | Knotenname des Zielgeräts (nur netzwerkfähige Geräte)                                                              |
| usb               | Spezifizierung eines über USB angeschlossenen Geräts (mehrere Geräte mit USB-Verbindung werden nicht unterstützt). |
| model <i>name</i> | Modellname des Zielgeräts (nur Geräte mit USB-Verbindung)                                                          |
| serial number     | Seriennummer des Zielgeräts (nur netzwerkfähige Geräte)                                                            |

#### 4.2.3 Optionen

Optionen können zusammen mit Befehlen verwendet werden, um deren Funktion zu modifizieren. Für weitere Informationen zu Optionen siehe die Beschreibung der einzelnen Befehle in Abschnitt 4.2.1 Befehle.

| Option                                   | Beschreibung                                                                                                    |
|------------------------------------------|----------------------------------------------------------------------------------------------------|
| file filename                            | Spezifiziert die zu verwendende Datei.                                                                                                    |
| output <i>filename</i>                   | Spezifiziert den Speicherpfad für die abgerufene Einstellungsdatei.                                                                                                    |
| password password                        | Spezifiziert das Administrator-Kennwort für das Zielgerät.                                                                                                    |
| newpassword password                     | Legt ein neues Administrator-Kennwort für das Zielgerät fest.                                                                                                    |
| schema <i>filename</i>                   | Spezifiziert eine externe JSON-Schemadatei.                                                                                                    |
| pjltable <i>filename</i>                 | Spezifiziert eine externe PJL-Konvertierungstabelle.                                                                                                    |
| enumtable <i>filename</i>                | Spezifiziert eine externe Enum-Konvertierungstabelle.                                                                                                    |
| ignorepjlerror                           | PJL-Konvertierungswarnungen überspringen, selbst wenn die<br>PJL-Konvertierungstabelle keine Konvertierungsdefinition enthält.                                                                                                    |
| skipvalidate                             | Überspringt die Überprüfung der Gültigkeit der Einstellungen für die Schemadatei vor dem Senden der Einstellungsdatei.                                                                                                    |
| skipverify                               | Überspringt die Überprüfung, ob die Einstellungen nach dem Anwenden der Einstellungen korrekt auf den Drucker angewendet werden.                                                                                                    |
| packfiles filename filename<br>filename  | Spezifiziert die zu packenden Dateien (Trennung mittels Leerzeichen oder Kommata).                                                                                                    |
| unpackdir destination                    | Spezifiziert den Speicherpfad für die zu extrahierenden Paketinhalte.                                                                                                    |
| log filename                             | Spezifiziert den Speicherpfad für die Protokoll-Ausgabedatei.                                                                                                    |
| communitynameget community name          | Communityname für "GET" bei einer SNMP-Kommunikation.                                                                                                    |
| communitynameset<br>community name       | Communityname für "SET" bei einer SNMP-Kommunikation.                                                                                                    |
| agree                                    | Spezifiziert die Zustimmung zur EULA.                                                                                                    |
| networksettingpath<br>networksettingpath | Geben Sie das Verweisziel zur externen Datei mit den Netzwerk-<br>Kommunikationseinstellungen (SNMP v3, Proxy) an. Verwenden Sie die Datei<br>setting.INI als externe Datei, nachdem Sie die Netzwerkeinstellungen über die<br>grafische Benutzeroberfläche (GUI) konfiguriert haben. |
| source filename                          | Spezifiziert die Datei vor der Konvertierung über den "convertsetting"-Befehl.                                                                                                    |

| Option                                     | Beschreibung                                                                                                    |  |
|--------------------------------------------|----------------------------------------------------------------------------------------------------|--|
| destination <i>filename</i>                | Spezifiziert den Speicherort der Datei nach der Konvertierung über den<br>"convertsetting"-Befehl.                                                                                                    |  |
| version                                    | Spezifiziert die Version nach der Konvertierung über den "convertsetting"-<br>Befehl.                                                                                                    |  |
| licensecode license code                   | Spezifiziert einen 20-stelligen Lizenzschlüssel, um eine benutzerdefinierte Softwarelösung zu aktivieren.                                                                                                    |  |
| activateresult activate result folder path | Spezifiziert den Speicherort zur Speicherung der Aktivierungsergebnisse des "activate"-Befehls.                                                                                                    |  |
| forcehttps                                 | Erzwingt eine HTTPS-Kommunikation.                                                                                                    |  |
| profile                                    | Legt den Dateipfad für das Bereitstellungsprofil fest.<br>Der relative Pfad zur Datei settingcmd.exe wird ebenfalls unterstützt.<br>Die Geräte in der Datei sind nur Netzwerkverbindungen.                                                      |  |
| csvdelim                                   | Legt eines der folgenden Zeichen als CSV-Trennzeichen fest:<br>- colon<br>- comma<br>- equal<br>- semicolon<br>- space<br>- tab<br>Wenn kein Trennzeichen angegeben wird, hängt dieses Trennzeichen von<br>Ihrer Region oder Ihrem Standort ab. |  |
| createfileonly                             | Erstellt die Zwischendatei, ohne sie auf das Zielgerät anzuwenden, wenn der<br>Befehl "apply" mit dem Profil verwendet wird.<br>Wenn Sie diese Option verwenden, müssen Sie auch die Option "outputdir"<br>verwenden.                           |  |
| result                                     | Legt den Pfad für das Speichern des Ausführungsergebnisses fest.                                                                                                    |  |
| outputdir                                  | Legt den Ausgabepfad für die bei Ausführung des Befehls erstellten Dateien fest.                                                                                                    |  |
| devicepassword password                    | Geben Sie das Gerätekennwort an, das in die DKEY-Datei enthalten sein soll.                                                                                                    |  |
| edpkpassword password                      | Geben Sie das Kennwort der EDPK-Datei an, das in die DKEY-Datei enthalten sein soll.                                                                                                    |  |
| dkeypassword password                      | Geben Sie das Kennwort für die Ver- und Entschlüsselung der DKEY-Datei an.                                                                                                    |  |
| dkeyfile <i>filename</i>                   | Spezifiziert den Speicherpfad für die DKEY-Datei.                                                                                                    |  |
| profilepassword password                   | Geben Sie das Kennwort für das gepackte Bereitstellungsprofil an.                                                                                                    |  |
| listonly                                   | Ruft die Zertifikatsliste des Geräts ab, ohne CA-Zertifikate zu verteilen, indem der Befehl "managecacertificate" verwendet wird.                                                                                                    |  |
| inputdir                                   | Spezifiziert den Pfad zum CA-Zertifikatsordner mit dem Befehl<br>"managecacertificate". Nicht erforderlich, wenn Sie die Option "listonly"<br>verwenden.                                                                                        |  |
| period                                     | Spezifiziert die Anzahl der Tage, die als kurz vor Ablauf der Gültigkeit betrachtet werden, wenn Sie die CA-Zertifikatsliste mit dem Befehl "managecacertificate" abrufen.                                                                      |  |
| emailresult                                | Versendet die Ergebnisdatei nach der Ausführung mit dem Befehl "managecacertificate" per E-Mail.                                                                                                    |  |
|                                            | Verwendet für die Servereinstellungen die Werte aus dem Abschnitt<br>SMTPSettings in der Datei setting.INI. Wenn Sie diese Option verwenden,<br>müssen Sie auch die Optionen "emailto" und "emailfrom" verwenden.                               |  |
| emailto                                    | Spezifiziert die Zieladresse beim Versenden der Ergebnisdatei des Befehls<br>"managecacertificate" per E-Mail. Geben Sie mehrere durch Leerzeichen<br>getrennte Adressen an.                                                                    |  |
| emailfrom                                  | Spezifiziert die Quelladresse beim Verwenden der Ergebnisedatei des Befehls "managecacertificate" per E-Mail.                                                                                                    |  |

| Option                                            | Beschreibung                                                                                                    |
|---------------------------------------------------|----------------------------------------------------------------------------------------------------|
| emailtitle                                        | Spezifiziert den Titel beim Versenden der Ergebnisdatei des Befehls "managecacertificate" per E-Mail.                  |
| addnewcertificate                                 | Verteilt alle CA-Zertifikate in dem mit der Option "inputdir" angegebenen Ordner mit dem Befehl "managecacertificate". |
| cuilockpassword <i>custom ui</i><br>lock password | Spezifiziert das Kennwort für den Custom UI-Schreibschutz.                                                             |

#### 4.2.4 Bereitstellungsprofil

Ein Bereitstellungsprofil enthält die Geräteinformationen, Einstellungsdateien und gegebenenfalls die individuellen Einstellungen für jedes Gerät.

Die erste Zeile in einer Datei mit Bereitstellungsprofil (CSV-Format) muss die folgenden Elemente auflisten (wobei die Reihenfolge keine Rolle spielt):

 $\circ$  Pflichtelement  $\Delta$  Optionales Element – Nicht unterstütztes Element

| Element                          | send | apply       | applyup        | activate | setpassword    | listactivefunc | confirmup | listfilter | cuilock/<br>cuiunlock |
|----------------------------------|------|-------------|----------------|----------|----------------|----------------|-----------|------------|-----------------------|
| Model Name                       |      |             |                |          | _              |                |           |            |                       |
| Serial Number                    |      |             |                |          | Δ              | 7              |           |            |                       |
| Interface (USB/<br>NETWORK_IPV4) |      |             |                |          | _              |                |           |            |                       |
| MAC Address/<br>Vendor ID        |      |             |                |          | Δ              | 7              |           |            |                       |
| Node Name/<br>Product ID         |      |             |                |          | 0              | 1              |           |            |                       |
| IP Address                       |      |             |                |          | 0              | 1              |           |            |                       |
| Protected by<br>password         |      |             |                |          |                | -              |           |            |                       |
| Password                         |      |             | O <sup>3</sup> |          |                | -              |           |            | ⊖3                    |
| Json Schema                      |      |             |                |          |                |                |           |            |                       |
| File Path                        |      | 0           |                | 04       |                |                | _         |            |                       |
| Package<br>Password              | _    | $\Delta^2$  | 0              |          |                | _              |           |            |                       |
| Json File                        |      |             |                |          |                |                |           |            |                       |
| Extra LAN Node<br>Name           |      |             |                |          | _              |                |           |            |                       |
| Extra WLAN Node<br>Name          |      |             |                |          | _              |                |           |            |                       |
| Extra Location                   |      |             |                |          | _              |                |           |            |                       |
| Extra Contact                    |      |             |                |          |                | -              |           |            |                       |
| New Password                     |      |             | -              |          | ⊖ <sup>3</sup> |                | _         |            |                       |
| CUI Lock Password                |      |             |                |          | _              |                |           |            | 0                     |
| User Defined Value               | _    | $\triangle$ |                |          |                | _              |           |            |                       |

<sup>1</sup> Sie müssen die IP-Adresse oder den Knotennamen des Zielgeräts angeben, um nach dem Gerät zu suchen.

<sup>2</sup> Erforderlich mit dem angegebenen EDPK im Dateipfad. Wenn eine Deploy KEY-Datei angegeben wird, ist das "Package Password" nicht erforderlich.

<sup>3</sup> Wenn eine Deploy KEY-Datei angegeben wird, ist "New Password" oder "Password" nicht erforderlich.

<sup>4</sup> Wenn die Lizenzdatei nicht für alle Zeilen identisch ist, tritt ein Fehler auf.

#### Definitionen von Bereitstellungselementen:

| Element                                                                          | Definition                                                                                                    |
|----------------------------------------------------------------------------------|----------------------------------------------------------------------------------------------------|
| Serial Number                                                                    | Die Seriennummer des Geräts.<br>Falls die in dieses Feld eingetragene Zahl nicht der mithilfe von IP-Adresse oder<br>Knotenname erkannten Seriennummer entspricht, tritt ein "Serial number mismatch<br>error" auf.                                                                                                    |
| Interface (USB/<br>NETWORK_IPV4)                                                 | Verbindungsschnittstelle.<br>Wird über den Befehl "exportprofile" erzeugt und wird ignoriert, wenn Sie einen<br>anderen Befehl als "exportprofile" mit einem Profil verwenden, das dieses Element<br>enthält.<br>Der zugehörige Wert ist "USB" oder "NETWORK_IPV4".                                                                                       |
| MAC Address/<br>Vendor ID                                                        | MAC-Adresse (Im Netzwerk verbundene Geräte) oder Vendor ID (Über USB<br>verbundene Geräte).<br>Wird über den Befehl "exportprofile" erzeugt und wird ignoriert, wenn Sie einen<br>anderen Befehl als "exportprofile" mit einem Profil verwenden, das dieses Element<br>enthält.                                                                           |
| IP Address                                                                       | Geben Sie die IP-Adresse des Geräts ein.                                                                                                    |
| Node Name/Product ID                                                             | Knotenname des Geräts (Geräte mit Netzwerkverbindung) oder Produkt-ID (Über USB verbundene Geräte).                                                                                                    |
| Protected by password                                                            | Eingestelltes Kennwort auf den Geräten.<br>Der zugehörige Wert ist "TRUE" oder "FALSE".                                                                                                    |
| Password                                                                         | Das Geräteadministrator-Kennwort.                                                                                                    |
| File Path                                                                        | Der (relative oder absolute) Pfad der Datei.                                                                                                    |
| Json Schema                                                                      | Die Version des JSON-Schemas auf dem Gerät.<br>Der zugehörige Wert ist eine Zahl.                                                                                                    |
| Package Password                                                                 | Das Kennwort für die im File Path angegebene Datei.                                                                                                    |
| Json File                                                                        | Gibt an, ob die im Dateipfad angegebene Datei eine Einstellungsdatei ist (JSON, DPK, EDPK).<br>Der zugehörige Wert ist "TRUE" oder "FALSE".                                                                                                    |
| Extra LAN Node Name/<br>Extra WLAN Node<br>Name/Extra Location/<br>Extra Contact | Der Wert, mit dem der Knotenname (LAN/WLAN/Location/Contact) in der JSON-Datei neu geschrieben wird.                                                                                                    |
| New Password                                                                     | Das neue Geräteadministrator-Kennwort.                                                                                                    |
| CUI Lock Password                                                                | Das Kennwort für den Custom UI-Schreibschutz.                                                                                                    |
| User Defined Value                                                               | Sie können einen eindeutigen Wert für ein bestimmtes Gerät festlegen, indem Sie Ihr<br>eigenes Element im Format "#XXXXXX#" verwenden. Alle Zeichen außer "#" können<br>in XXXXXX verwendet werden.<br>Erlaubt die Einstellung unterschiedlicher Werte für jedes Gerät innerhalb desselben<br>Profils.<br>Dies gilt auch für die Option "createfileonly". |

Alle Elemente, die weder erforderlich noch optional sind, werden ignoriert und führen nicht zu einem Fehler.

Beispiele für Dateien, die vom Befehl apply verwendet werden:

#### - Bereitstellungsprofil

Ø

Eine CSV-Datei mit folgenden Informationen:

IP Address, Serial Number, Password, File Path, Package Password, #CONTACT#, #LOCATION#, #AUTO\_POWER\_OFF# 10.1.2.146, E75868F7F173334, initpass, C:\tmp\brother.edpk, package1, Brother A, 5F, hour8 10.1.4.146, A99999A7H000511, initpass, C:\tmp\brother.edpk, package1, Brother B, 4F, hour4 10.1.7.179, C25312A1G553212, initpass, C:\tmp\brother.edpk, package1, Brother C, 3F, off

Das Trennzeichen (",") im obigen Beispiel kann mit der Option "--csvdelim" festgelegt werden.

#### - Einstellungsdatei

Eine JSON-Datei, die sich in C:\tmp\brother.edpk befindet:

| {                                         |
|-------------------------------------------|
| "attributes": {                           |
| "software_id": "pns_firmware",            |
| "setting_version": "",                    |
| "schema_revision": 4                      |
| },                                        |
| "settings": {                             |
| "general": {                              |
| "contact_and_location": {                 |
| "contact": "#CONTACT#",                   |
| "location": "#LOCATION#"                  |
| },                                        |
| "auto_power_off_mode": {                  |
| "auto_power_off_time": "#AUTO_POWER_OFF#" |
| }                                         |
| }                                         |
| }                                         |
| }                                         |

#### Zwischendatei

Die Datei 00001\_10.1.2.146.json für das Gerät 10.1.2.146, wobei 00001 für die Zeilennummer in Ihrer CSV-Datei steht, in der das Zielgerät aufgeführt ist, mit einer eins subtrahiert (fünf Ziffern, Auffüllung mit Nullen):

#### 4.2.5 Schlüsseldatei bereitstellen

Eine Deploy KEY-Datei (DKEY-Datei) wird zum Verschlüsseln und Verwenden von Kennwörtern im Zusammenhang mit den Geräteeinstellungen verwendet.

Die DKEY-Datei enthält das verschlüsselte Gerätekennwort und das Kennwort der EDPK-Datei (das Kennwort der EDPK-Datei ist optional).

Wenn Sie jeden Befehl mit der Option "--dkeyfile" verwenden:

- Das Gerätekennwort in der DKEY-Datei wird an das Zielgerät weitergegeben.
- Die gleichzeitige Angabe der Option "--password" wird ignoriert.
- · Für den Befehl "apply":

- Wenn eine EDPK-Datei angegeben ist, wird das Kennwort der EDPK-Datei in der DKEY-Datei zum Entschlüsseln der EDPK-Datei verwendet.

- Das Kennwort und das Paketkennwort im Bereitstellungsprofil, das in der Option "--profile" angegeben ist, werden ignoriert.

- Für den Befehl "setpassword":
  - Das Gerätekennwort in der DKEY-Datei wird auf dem Zielgerät als neues Gerätekennwort festgelegt.
  - Das neue Kennwort im Bereitstellungsprofil, das mit der Option "--profile" angegeben wurde, wird ignoriert.

#### 4.2.6 ETKN-Datei erstellen

Erstellen Sie über das Microsoft Azure-Portal mithilfe der Datei UniversalPrintTokenGenerator.exe eine ETKN-Datei.

Führen Sie in der Eingabeaufforderung die Datei UniversalPrintTokenGenerator.exe im Ordner "UniversalPrintTokenGenerator" aus.

Die ETKN-Datei wird mit dem in der Option "--filepass" angegebenen Kennwort verschlüsselt und in der in der Option "--output" angegebenen Datei gespeichert. Nachdem Sie das Token erhalten haben, können Sie angeben, ob Sie sich vom Microsoft Azure-Portal abmelden möchten.

#### Beispiel:

```
UniversalPrintTokenGenerator.exe --output your_file_name.edpk --filepass
your_file_password --signout
```

| Option                       | Beschreibung                                                            |
|------------------------------|-------------------------------------------------------------------------|
| Erforderlich:                |                                                                         |
| <ul> <li>output</li> </ul>   | Dateipfad zum Speichern der von Microsoft Azure abgerufenen ETKN-Datei. |
| <ul> <li>filepass</li> </ul> | Das Kennwort für die zu speichernde ETKN-Datei.                         |
| Optional:                    |                                                                         |
| • signout                    | Melden Sie sich nach der Ausführung dieses Befehls ab.                  |

- Die erzeugten ETKN-Dateien laufen nach einer Stunde ab. Informationen zur Verlängerung dieser Zeit finden Sie auf der Website von Microsoft.
- Stellen Sie sicher, dass die Berechtigung für UniversalPrintTokenGenerator.exe in Microsoft Azure AD gewährt wurde.
- Für die Erstellung der ETKN-Datei ist eine der folgenden Berechtigungen (in Microsoft Azure AD) erforderlich:
  - Globaler Administrator
  - Druckeradministrator
  - Druckertechniker

## 5 Einstellungsdateien erstellen

Beziehen Sie sich für die Erstellung der von diesem Tool verwendeten Einstellungsdateien auf diesen Abschnitt.

### 5.1 Einstellungsdateien

Die Einstellungsdateien sind unabhängig vom Modell. Wenn ein Kunde ein Gerät austauscht, können die Einstellungsdateien wiederverwendet werden, sofern diese mit dem neuen Gerät kompatibel sind. Das Tool greift zum Speichern der Geräteeinstellungen auf folgende Dateitypen und Dateierweiterungen zurück:

JSON-Dateien

JSON-Dateien (JavaScript Object Notation) gestatten es Ihnen, Geräteeinstellungen zu konfigurieren, ohne dass Sie PCL- oder PJL-Befehle verstehen müssen. Weitere Informationen finden Sie unter 5.2 JSON-Dateien und 5.3 JSON-Dateien erstellen.

Paketdateien

Paketdateien können eine JSON-basierte Einstellungsdatei und alle möglicherweise erforderlichen externen Ressourcen enthalten.

| Paketdateityp | Verschlüsselung |
|---------------|-----------------|
| DPK           | Nein            |
| EDPK          | Ja              |

• Einstellungsdateien

Einstellungsdateien umfassen eine oder mehrere JSON-basierte Einstellungen.

### 5.2 JSON-Dateien

JSON-Dateien werden für die Konfiguration von Geräteeinstellungen verwendet. JSON (JavaScript Object Notation) ist ein offener Standard, der es Ihnen ermöglicht, mit einem JSON-Editor Ihre eigenen Einstellungen zu spezifizieren, ohne dass Sie PCL- oder PJL-Befehle verstehen müssen.

- Für weitere Informationen zu JSON siehe www.json.org.
- Für weitere Informationen zur Struktur von JSON-Schemadateien und Einstellungstypen siehe json-schema.org.

| "attril | butes": {  |                     |                 |                 |                  |           |       |
|---------|------------|---------------------|-----------------|-----------------|------------------|-----------|-------|
|         | "software  | id": "pns firmware  | ", < fixed valu | ie "pns firmwar | e"               |           |       |
|         | "schema re | evsion": 1,         | < current so    | hema version is | 1                |           |       |
|         | "setting v | version": "V0100",  | < version (op   | erators can use | this field for i | tracking) |       |
| },      |            |                     |                 |                 |                  |           |       |
| "setti: | ngs": {    |                     |                 |                 |                  |           |       |
|         | "general": | {                   |                 |                 |                  |           |       |
|         | "con       | stact_and_location" | ': {            |                 |                  |           |       |
|         |            | "contact": "stor    | e_manager",     |                 |                  |           |       |
|         |            | "location": "sto    | pre01"          |                 |                  |           |       |
|         | },         |                     |                 |                 |                  |           |       |
|         | "sle       | ep_mode": {         |                 |                 |                  |           |       |
|         |            | "sleep_time": 3     |                 |                 |                  |           |       |
|         | },         |                     |                 |                 |                  |           |       |
|         | "aut       | o_power_off_mode":  | : {             |                 |                  |           |       |
|         |            | "auto_power_off_    | time": "off"    |                 |                  |           |       |
|         | }          |                     |                 |                 |                  | Red       | Green |
|         | }          |                     |                 |                 |                  | Setting   | Value |
| }       |            |                     |                 |                 |                  |           |       |

<sup>1</sup> Die JSON-Schemadateien enthalten eine Beschreibung der Struktur der JSON-Dateien und Informationen über die Eintragung einzelner Einstellungen. Die Einstellung "sleep\_time" beispielsweise muss sich in \$.settings.general.sleep\_mode.sleep\_time befinden und akzeptiert ausschließlich Zahlenwerte.

Zum Erstellen und Bearbeiten von JSON-Einstellungsdateien zu erstellen gibt es drei Möglichkeiten:

| Verfahren                                           | Beschreibung                                                                                                    |
|-----------------------------------------------------|----------------------------------------------------------------------------------------------------|
| Mit einem Texteditor                                | Bearbeiten Sie Ihre Einstellungsdateien in einem Texteditor. Wir empfehlen<br>Texteditoren mit JSON-Unterstützung wie etwa Notepad++, da diese beim Betrachten,<br>Bearbeiten und Formatieren von JSON-Dateien eine größere Kontrolle bieten. |
| JSON-Editoren, die<br>JSON-Schemata<br>unterstützen | Bearbeiten Sie Einstellungsdateien mit einem Editor eines Drittanbieters, der JSON-<br>Schemata unterstützt. Die Schnittstelle solcher Editoren gestattet die Änderung von<br>Einstellwerten auf Basis einer Schema-definierten Struktur.     |
| Verwendung von<br>Skripts / Programmen              | Erstellen Sie Einstellungsdateien mit Hilfe von Skripts oder anderer Software. Sie können eine JSON-Datei von Grund auf konstruieren oder eine JSON-Basisdatei analysieren, um dann dessen Einstellwerte zu modifizieren.                     |

### 5.3 JSON-Dateien erstellen

Zum Erstellen und Bearbeiten von Einstellungsdateien können Sie einen beliebigen Texteditor verwenden, der JSON unterstützt. Um JSON-Einstellungsdateien zu verwenden, benötigen Sie eine JSON-Schemadatei, die alle konfigurierbaren Elemente der Brother-Geräte enthält.

1. Bereiten Sie die JSON-Schemadatei vor.

Die standardmäßigen Schemadateien sind im Verzeichnis "schema" des auf Ihrem Computer installierten Mass Deployment Tools enthalten.

Vor Beginn müssen Sie sicherstellen, dass die Schemadatei für Ihr Modell geeignet ist. Durch Doppelklicken auf die Datei README.url im Ordner "Schema" öffnet sich die README-Website, auf der eine Liste mit den für die Gerätemodelle verfügbaren Schemadateien angezeigt wird. Sie werden diese Informationen später noch benötigen.

- 2. Bearbeiten Sie die JSON-Einstellungsdatei in einer Texteditor-Datei.
- 3. Sie können das Mass Deployment Tool dazu verwenden, die Einstellungen per Fernzugriff oder USB-Stick auf das Gerät zu übertragen.

#### Einstellungsdateien mit einem Online-JSON-Editor erstellen und bearbeiten (Beispiel)

- 1. Rufen Sie in Ihrem Webbrowser die Adresse <u>www.jeremydorn.com/json-editor</u> auf.
- Öffnen Sie die JSON-Schemadatei des Brother-Geräts in einem Texteditor, um dessen Inhalte zu kopieren und in das Feld "Schema" der Webseite einzufügen. Am oberen Seitenrand wird der Abschnitt attributes wird angezeigt.
- 3. Scrollen Sie bis zum Abschnitt **settings** herunter und wählen Sie in der Dropdown-Liste **general** die Option "object" aus.

Daraufhin werden die Optionen General settings angezeigt.

- 4. Wählen Sie aus der Dropdown-Liste contact\_and\_location die Option "object" aus.
- 5. Geben Sie die von Ihnen gewünschten Kontakt- und Ortsdaten ein.
- 6. Scrollen Sie hoch bis zum Bereich **JSON Output** am oberen Seitenrand und klicken Sie anschließend auf die Schaltfläche **Update Form**.
- 7. Im Vorschaufeld wird der aktualisierte Code angezeigt. Kopieren Sie die JSON-Ausgabe und fügen Sie diese in den Texteditor ein.
- 8. Verwenden Sie das Mass Deployment Tool, um die Einstellungen per Fernzugriff oder USB-Stick auf das Gerät zu übertragen.

## **6 Setting File Editor**

Der Setting File Editor wird für folgende Aufgaben verwendet:

- Gleichzeitiges Entfernen aller gerätespezifischen Einstellungen aus der Einstellungsdatei (.json, .dpk, .edpk), bzw. ausschließliches Entfernen von nicht benötigten Geräteeinstellungen mit anschließendem Speichern.
- Erstellt die Einstellungsdateien (.json, .dpk, .edpk) und Profile (.csv), die zum Ausführen des "apply"-Befehls mit dem Profil notwendig sind.
  - Fügen Sie dynamische (Mapply) Schlüsselwörter zur Einstellungsdatei (.json, .dpk, .edpk) hinzu und speichern Sie diese.
  - Verwenden Sie ein vorhandenes Profil oder erstellen Sie ein neues Profil (.csv) mit einem Feld für die zur derzeit geöffneten Datei hinzugefügten dynamischen (Mapply) Schlüsselwörter.

1. Öffnen Sie den Setting File Editor.

- Doppelklicken Sie im Ordner "MassDeploymentTool" auf SettingFileEditor.exe. ODER

Wählen Sie auf der grafischen Benutzeroberfläche des Mass Deployment Tool Setting File Editor öffnen.
Starten Sie bei der erstmaligen Verwendung des Setting File Editor nach der Installation zunächst das

- Mass Deployment Tool.
- 2. Um die Einstellungsdatei zu öffnen, haben Sie die folgenden Möglichkeiten:
  - Klicken Sie im Menü "Datei" auf "Datei öffnen".
  - Klicken Sie in der Bildschirmmitte auf die Schaltfläche "**Datei öffnen**" und klicken Sie anschließend auf die Einstellungsdatei.
  - Navigieren Sie zum Ordner mit der Einstellungsdatei und ziehen Sie die Einstellungsdatei direkt in den vorgesehenen Bereich.
- 3. Es erscheint ein Dialogfeld, in dem Sie bestätigen können, dass Sie die gerätespezifischen Einstellungen entfernen möchten.

Klicken Sie bei Bedarf auf Entfernen, um alle im Dialogfeld aufgelisteten Einstellungen zu entfernen.

| eräteeinstellungen | Wert                                                                                                    |  |
|--------------------|----------------------------------------------------------------------------------------------------|--|
| general            |                                                                                                    |  |
| ▲ ✓ contact_and_   | Gerätespezifische Einstellungen abwählen X                                                                          |  |
| ✓ contact          | Mit gerätespezifischen Einstellungen sind diejenigen gemeint, die typischerweise                                    |  |
| ✓ location         | nur für einzelne Geräte gelten. Sie können zum Beispiel nicht mehr als ein Gerät in                                 |  |
| ∡ ✓ sleep_mode     | einem Netzwerk mit derseiden IP-Adresse naben. Mochten Sie diese Einstellungen<br>entfernen?                        |  |
| 🗹 sleep_mod        | \$.settings.fax.fax.fax.station_id_setting.fax_number                                                               |  |
| 👽 sleep_time       | \$.settings.fax.fax.fax.station_id_setting.tel_number<br>\$ settings.network.wired_network.tcp_ip.jp_address        |  |
| ⊿ 🖌 auto power     | \$.settings.network.wired_network.node_name                                                                         |  |
| auto powe          | \$.settings.network.wired_network.ipvb.static_ipvb_address<br>\$.settings.network.wlan_network.tcp_ip.ip_address    |  |
| t 🔽 unite point    | \$.settings.network.wlan_network.node_name                                                                          |  |
| Volume_mode        | \$.settings.network.protocol.airprint.printer_name                                                                  |  |
| ✓ ring_volun       | \$.settings.network.protocol.web_services_enabled.web_services_name                                                 |  |
| 🗹 beep_volu        | \$.settings.network.protocol.google_cloud_print.device_name<br>\$.settings.network.protocol.mail.pop3 mail box name |  |
| 🗹 speaker_vo       | \$.settings.network.protocol.mail.pop3_mail_box_password                                                            |  |
| ⊿ 👽 panel_mode     | \$.settings.network.protocol.mdns.mdns_service_name                                                                 |  |
| ✓ backlight        | Entfernen                                                                                                    |  |
| ✓ dim_timer.       |                                                                                                    |  |
| ✓ Icd_contras      | t Nicht konfiguriert                                                                                                |  |
| auto online        | Nicht konfiguriert                                                                                                  |  |

- 4. Sie haben die folgenden Möglichkeiten:
  - a) Elemente aus dem Einstellungsbaum entfernen.
    - Nach dem Abspeichern der Einstellungsdatei werden die abgewählten Elemente aus der Datei gelöscht und im Einstellungsbaum nicht mehr angezeigt.
  - b) Dynamische (Mapply) Schlüsselwörter verwenden.
     Ändern oder fügen Sie einen Wert in der Einstellungsdatei zu einem dynamischen (Mapply) Schlüsselwort hinzu, indem Sie Dynamische Referenzierung erstellen im Menü Fortgeschritten wählen.
     Geben Sie das Schlüsselwort im Feld Dynamisches (Mapply) Schlüsselwort ein.

| 🚯 Setting json - Brother Setting File Editor          | _              | - 🗆 ×                                    |  |
|-------------------------------------------------------|----------------|------------------------------------------|--|
| Datei Fortgeschritten Exportieren Information         |                |                                          |  |
| Gerätespezifische Einstellungen abwählen<br>Bitte ent | ıszuschließei  | Mapply CSV-Datei importieren Exportieren |  |
| Geräteeinstellungen                                   | Wert           | Dynamisches (Mapply) Schlüsselwort       |  |
| ▲ 👽 general                                           |                | A                                        |  |
| ✓ contact_and_location                                |                |                                          |  |
| ✓ contact                                             |                | # CONTACT #                              |  |
| ✓ location                                            | Real Traffiche | # LOCATION #                             |  |
| ∡ 🖌 sleep_mode                                        |                |                                          |  |

- c) Ein dynamisches (Mapply) Schlüsselwort für Schlüssel in einer Array festlegen.
  - 1. Klicken Sie auf die Schaltfläche **Mapply CSV-Datei abrufen**, um die Mapply CSV-Vorlage herunterzuladen.
  - 2. Bearbeiten Sie die heruntergeladene Mapply CSV-Vorlage und fügen Sie das dynamische Schlüsselwort hinzu.
  - 3. Importieren Sie die erstellte Mapply CSV-Datei.

Klicken Sie auf die Schaltfläche Mapply CSV-Datei importieren... und klicken Sie anschließend auf "Speichern".

| 9 | Setting.json - Brother Setting File Editor        |                          |                              | - 🗆 ×              |
|---|---------------------------------------------------|--------------------------|------------------------------|--------------------|
|   | Datei Fortgeschritten Exportieren Infor           | mation                   |                              |                    |
|   | Bitte entfernen Sie die Markierung, um die Einste | ellungen auszuschließe   | Mapply CSV-Datei importieren | Exportieren        |
|   | Geräteeinstellungen                               | Wert                     | Dynamisches (Map             | oly) Schlüsselwort |
|   | ✓ a4_letter                                       | Nicht konfiguriert       | #                            | #                  |
|   | ✓ other_sizes                                     | Nicht konfiguriert       | #                            | #                  |
|   | enhance_print                                     | Nicht konfiguriert       | #                            | #                  |
|   | ⊿ 🗹 addressbook                                   |                          |                              |                    |
|   | ✓ speed_dial                                      | Mapply CSV-Datei nic     | ht importie 生 Mapply CSV-Da  | tei abrufen        |
|   | ✓ group_dial                                      | Mapply CSV-Datei nic     | ht importie 生 Mapply CSV-Da  | tei abrufen        |
|   | ✓ xml_speed_dial                                  | set add over, speed, the | i                            | #                  |
|   | ✓ xml_onetouch_dial                               | set add only produced    |                              | #                  |
|   | ✓ xml_group_dial                                  | station pages            | #                            | #                  |
|   | ▲ 📝 special                                       |                          |                              |                    |
|   | ✓ interface_lock_setting                          |                          |                              |                    |
|   | ✓ wireless_lan_locked_enabled                     | Nicht konfiguriert       | #                            | #                  |
|   |                                                   |                          |                              |                    |
|   |                                                   |                          | Speichern                    | Speichern unter    |

- d) Exportieren Sie dynamische Schlüsselwörter über das Menü **Exportieren...** oder die Schaltfläche **Exportieren...** oben rechts auf dem Bildschirm.
  - Wählen Sie Wenden Sie dynamische (Mapply) Schlüsselwörter auf das Bereitstellungsprofil an, um die dynamischen Schlüsselwörter zu einem vorhandenen Bereitstellungsprofil (CSV- oder ZIP-Datei) hinzuzufügen.
  - Wählen Sie Erstellen Sie eine neue Bereitstellungsprofil- (Mapply) Vorlage, um ein neues Bereitstellungsprofil (CSV-Datei) zu erstellen.

• Entfernen Sie alle gerätespezifischen Einstellungen gleichzeitig, indem Sie **Gerätespezifische Einstellungen abwählen** im Menü **Fortgeschritten** wählen.

| 🔢 Setting.json - Brother Setting File Editor |                                     |                              |                    |  |
|----------------------------------------------|-------------------------------------|------------------------------|--------------------|--|
| Datei                                        | Fortgeschritten                     | Information                  |                    |  |
| Bitte ent                                    | Gerätespezif                        | ische Einstellungen abwählen | uszuschließen      |  |
|                                              | Dynamische Referenzierung erstellen |                              |                    |  |
| Geräteeinstellungen Wert                     |                                     |                              | Wert               |  |
| ⊿ ✓                                          | general                             |                              |                    |  |
|                                              | <pre>contact_and</pre>              | location                     |                    |  |
|                                              | contact                             |                              |                    |  |
|                                              | Iocation                            |                              | Real Turbula       |  |
| _ ▲ [                                        | ✓ sleep_mode                        |                              |                    |  |
|                                              | sleep_ma                            | ode_enabled                  | Nicht konfiguriert |  |

• Eine Einstellungsdatei mit den Mapply-Schlüsselwörtern kann nur mit dem "apply"-Befehl mit dem Profil verwendet werden.

Weitere Informationen finden Sie im Kapitel 4.2 Befehle und Optionen.

• Das Menü und die Schaltfläche Exportieren... erscheinen, wenn Dynamische Referenzierung erstellen ausgewählt wurde.

Weitere Informationen über Bereitstellungsprofile finden Sie unter 4.2.4 Bereitstellungsprofil.

## 7 Problemlösung

Wenden Sie bei möglichen Problemen mit dem Mass Deployment Tool die in der Tabelle enthaltenen Lösungsvorschläge an. Lässt sich das Problem dadurch nicht lösen, wenden Sie sich an den örtlichen technischen Kundendienst von Brother.

| Fehler                                                | Lösung                                                                                                    |
|-------------------------------------------------------|----------------------------------------------------------------------------------------------------|
| Administratorenkonto gesperrt                         | Das Admin-Kennwort des Zielgeräts wurde zu oft falsch eingegeben. Warten Sie, bis die Kennwortsperre des Zielgeräts aufgehoben wurde.                                                                                                    |
| Bereits aktiviert                                     | Die von Ihnen gewünschte Funktion ist bereits auf dem Gerät aktiviert.                                                                                                    |
| Kann nicht in PJL konvertiert<br>werden               | Überprüfen Sie, ob die Eingabedaten kompatibel zur PJL-Konvertierungstabelle sind.                                                                                                    |
| Kann nicht in Einstellungsdatei<br>konvertiert werden | Überprüfen Sie, ob die Einstellungsdatei kompatibel zur<br>PJL-Konvertierungstabelle ist.                                                                                                    |
| Anschlussfehler                                       | Überprüfen Sie, ob das Zielgerät angeschlossen ist und zur Übertragung der Daten bereitsteht.                                                                                                    |
| Bereitstellung von Ergebnissen                        | Eine oder mehrere Einstellungen der Einstellungsdatei wurden nicht angewandt. Überprüfen Sie für weitere Informationen die Protokolldatei.                                                                                                    |
| die nicht übereinstimmen                              | Einstellungen für Energiesparmodus und automatische Abschaltung: Wenn Sie<br>einen Wert von mehr als 20 Minuten festlegen oder die Einstellung auf AUS<br>stellen möchten, versuchen Sie, dies über das Bedienfeld am Gerät zu tun.                                                                                                    |
| Geräteinterner Fehler                                 | Führen Sie einen Neustart des Zielgeräts aus und versuchen Sie es erneut.                                                                                                    |
| Gerät ist ausgelastet                                 | Warten Sie, bis das Zielgerät seinen aktuellen Auftrag abgeschlossen hat.                                                                                                    |
| Datei nicht gefunden                                  | Überprüfen Sie, ob Sie den Dateipfad korrekt eingegeben haben. Versuchen Sie es anschließend erneut.                                                                                                    |
| Datei-Schreibfehler                                   | Vergewissern Sie sich, dass im Zielordner genügend Speicherplatz vorhanden ist und dass die Dateien im Zielordner überschrieben werden können.                                                                                                    |
| Firmware-Update erforderlich                          | Die Schema-Version des Zielgeräts ist älter als die Schema-Version der JSON-Einstellungsdatei. Aktualisieren Sie die Geräte-Firmware.                                                                                                    |
| Interner Fehler                                       | Vergewissern Sie sich, dass alle Einstellungen korrekt sind und versuchen Sie es erneut.                                                                                                    |
| Ungültige Datei für<br>Bereitstellungseinstellungen   | Überprüfen Sie, ob Inhalt und Struktur der Einstellungsdatei korrekt sind.<br>Versuchen Sie es anschließend erneut.                                                                                                    |
| Fehler bei ungültiger Datei                           | Vergewissern Sie sich, dass Sie die richtige DJF-Datei oder das richtige Zielgerät auswählen.                                                                                                    |
| Lizenzfehler                                          | Achten Sie darauf, den korrekten Lizenzschlüssel (20-stellig) einzugeben.                                                                                                    |
| Neues Versionsschema<br>erforderlich                  | Die Schema-Version der JSON-Einstellungsdatei ist älter als die Schema-Version des Zielgeräts. Führen Sie in der Befehlszeilenschnittstelle (CLI) des Tools den Befehl "convertsetting" aus.                                                                                                    |
| Nicht unterstützt                                     | Überprüfen Sie, ob alle Zielgeräte die gewünschten Funktionen und Befehle unterstützen bzw. wählen Sie entsprechende Zielgeräte aus.                                                                                                    |
| Dieses Kennwort ist bereits<br>vergeben               | Das Gerätekennwort wurde bereits geändert und entspricht nicht mehr dem<br>Standard-Anmeldekennwort. Vergewissern Sie sich, dass das Kennwort dem<br>Standard-Anmeldekennwort entspricht.                                                                                                    |
| Teilweise vollständig                                 | Einige der bereitgestellten Lösungen wurden aktiviert, andere waren jedoch<br>entweder bereits aktiviert oder werden von den Zielgeräten nicht unterstützt.<br>Weitere Informationen finden Sie in der CSV-Datei, die sich auf dem Bildschirm<br><b>Aktivieren</b> in dem unter <b>Ausgabedatei speichern unter:</b> angegebenen<br>Ordner befindet. |
| Kennwort falsch                                       | Achten Sie darauf, das richtige Kennwort einzugeben.                                                                                                    |
| Berechtigungsfehler                                   | Vergewissern Sie sich, dass Sie über die Berechtigung zum Zugriff auf den angegebenen Ordner oder Ausgabeordner verfügen.                                                                                                    |
| Seriennummernfehler                                   | Vergewissern Sie sich bei der Spezifizierung der Gerätekennung, dass die Seriennummer mit der des Zielgeräts übereinstimmt.                                                                                                    |
| Server-Kommunikationsfehler                           | Sorgen Sie dafür, dass Ihre Netzwerkverbindung aktiviert ist, um das Tool auf die neueste Version aktualisieren zu können.                                                                                                    |

| Fehler                                         | Lösung                                                                                                    |
|------------------------------------------------|----------------------------------------------------------------------------------------------------|
| Sitzungstimeout                                | Diese Aktivierungssitzung ist nach einer Inaktivität von über 24 Stunden abgelaufen.<br>Versuchen Sie, die gewünschte Funktion oder Lösung erneut zu aktivieren.                                                                                                    |
| SNMP-Kommunikationsfehler                      | Überprüfen Sie, ob Sie die SNMP-Einstellungen korrekt spezifiziert haben.                                                                                                    |
| SNMP v3 Sicherheitsfehler                      | Vergewissern Sie sich, dass Ihre SNMP-Einstellungen richtig sind. Wenn das Zielgerät entsperrt ist, versuchen Sie es erneut.                                                                                                    |
| Lösung nicht unterstützt                       | Vergewissern Sie sich, dass die Zielgeräte die Lösungen unterstützen, die Sie bereitstellen möchten.                                                                                                    |
| Lösung nicht unterstützt/<br>bereits aktiviert | Einige der bereitgestellten Lösungen werden entweder nicht unterstützt oder<br>sind bereits aktiviert. Weitere Informationen finden Sie in der CSV-Datei,<br>die sich auf dem Bildschirm <b>Aktivieren</b> in dem unter <b>Ausgabedatei speichern</b><br><b>unter:</b> angegebenen Ordner befindet. |
| Unberechtigter Zugriff-Fehler                  | Der Lizenzschlüssel wurde zu oft nicht korrekt eingegeben.<br>Warten Sie, bis die Sperre des Lizenzservers aufgehoben wurde.<br>Verwenden Sie das korrekte Format Ihres Lizenzschlüssels (20-stellig) und<br>vergewissern Sie sich, dass dieser nicht bereits verwendet wird.                       |

## Anhang

Die vom Mass Deployment Tool (CLI) ausgegebenen Exitcodes ermöglichen das Identifizieren von Bereitstellungsfehlern.

#### **GUI/CLI-Fehler**

Weitere Informationen und Hilfe finden Sie im Abschnitt 7 Problemlösung.

| GUI: Fehler                                       | CLI: Exitcode | Beschreibung                                                                      |
|---------------------------------------------------|---------------|-----------------------------------------------------------------------------------|
| Admin account locked                              | 80009         | Das Administrator-Kennwort des Zielgeräts wurde zu oft falsch eingegeben.         |
| Already activated                                 | 80023         | Das Gerät wurde bereits aktiviert.                                                |
| Already set                                       | 80054         | Das Kennwort wurde bereits geändert.                                              |
| Cannot convert to PJL                             | 80030         | Die Einstellungsdatei kann nicht in die PJL-Datei konvertiert werden.             |
| Cannot convert to Setting file                    | 80031         | Die PJL-Datei kann nicht in die Einstellungsdatei konvertiert werden.             |
| Connection error                                  | 80015         | Anschlussfehler.                                                                  |
| Deploy results mismatch                           | 80032         | Die Ergebnisse der Einstellungsdatei stimmen nicht<br>überein.                    |
| Device internal error                             | 80035         | Geräteinterner Fehler.                                                            |
| Device is busy                                    | 80007         | Gerät ist ausgelastet.                                                            |
| File not found                                    | 80011         | Datei nicht gefunden.                                                             |
| File write error                                  | 80010         | Datei-Schreibfehler.                                                              |
| Firmware Update required                          | 80033         | Firmware-Update erforderlich.                                                     |
| Internal error                                    | 80052         | Interner Fehler in der Anwendung.                                                 |
| Invalid deploy setting file                       | 80029         | Ungültige Datei für Bereitstellungseinstellungen.                                 |
| Invalid file error                                | 80026         | Fehler der Datei.                                                                 |
| License error                                     | 80022         | Lizenzfehler.                                                                     |
| New version schema required                       | 80034         | Neues Versionsschema erforderlich.                                                |
| Not Admin Mode                                    | 80085         | Der Administratormodus ist auf dem Zielgerät nicht aktiviert.                     |
| Not supported                                     | 80008         | Nicht unterstützt.                                                                |
| Package password incorrect                        | 80071         | Falsches Paketkennwort.                                                           |
| Partially complete                                | 80067         | Die Lizenzaktivierung ist nur teilweise vollständig.                              |
| Password incorrect                                | 80005         | Falsches Kennwort.                                                                |
| Permission error                                  | 80012         | Zugriff verweigert.                                                               |
| Serial number mismatch                            | 80006         | Die eingegebene Seriennummer stimmt nicht mit der erkannten Seriennummer überein. |
| Server communication error                        | 80014         | Server-Kommunikationsfehler.                                                      |
| Session timeout                                   | 80021         | Sitzungstimeout.                                                                  |
| SNMP communication error                          | 80013         | SNMP-Kommunikationsfehler.                                                        |
| SNMP v3 security error                            | 80055         | SNMP v3-Sicherheitsfehler.                                                        |
| Solution not supported                            | 80068         | Nicht alle Funktionen werden von dieser Lizenz unterstützt.                       |
| Unauthorized access error                         | 80020         | Die Höchstzahl der Kennwortversuche wurde überschritten.                          |
| Universal Print Internal error                    | 80203         | Interner Fehler mit Microsoft Universal Print.                                    |
| Universal Print Internal error –<br>Length excess | 80205         | Die Tokengröße überschreitet den Grenzwert.                                       |

| GUI: Fehler                                     | CLI: Exitcode | Beschreibung                                                                            |
|-------------------------------------------------|---------------|-----------------------------------------------------------------------------------------|
| Universal Print Internal error –<br>Unready     | 80201         | Das Gerät ist noch nicht bereit für die Registrierung für<br>Microsoft Universal Print. |
| Universal Print Internal error –<br>Unsupported | 80204         | Das Gerät wird von Microsoft Universal Print nicht<br>unterstützt.                      |
| Universal Print Registration<br>Refused         | 80202         | Das Gerät kann sich nicht für Microsoft Universal Print registrieren.                   |
| Initial Password Error                          | 80071         | Sie müssen das Standardkennwort ändern, um die<br>Geräteeinstellungen zu bearbeiten.    |
| Initial Password Reboot Error                   | 80083         | Neustart wurde nach dem Zurücksetzen auf das<br>Standardkennwort nicht durchgeführt.    |
| Write lock error                                | 80027         | Fehler mit Custom UI-Schreibschutz.                                                     |
| Write lock password error                       | 80028         | Das Kennwort für den Custom UI-Schreibschutz ist falsch.                                |

#### **CLI-Fehler**

| Exitcode | Beschreibung                                                                                                    |
|----------|----------------------------------------------------------------------------------------------------|
| 70001    | Zustimmung zur EULA ist erforderlich.                                                                                      |
| 70002    | Konvertieren aufgrund von falscher Datei oder Version fehlgeschlagen.                                                      |
| 70003    | Paket konnte nicht erstellt werden.                                                                                        |
| 70004    | Paket konnte nicht extrahiert werden.                                                                                      |
| 70007    | Die Datei mit der Netzwerkeinstellung konnte nicht gelesen werden.                                                         |
| 70009    | Unzulässiger Parameter.                                                                                                    |
| 70010    | Die Funktionen unter Verwendung des Bereitstellungsprofils konnten in einem oder mehreren Geräten nicht ausgeführt werden. |
| 70011    | Falsches Bereitstellungsprofil.                                                                                            |
| 70012    | Falsches Trennzeichen.                                                                                                    |
| 70013    | Das neue Administrator-Kennwort besteht aus weniger als acht Zeichen.                                                      |
| 70014    | Das neue Administrator-Kennwort ist schwach.                                                                               |
| 70015    | Fehler bei Entschlüsselung der DKEY-Datei.                                                                                 |
| 70016    | Fehler bei Entschlüsselung des Bereitstellungsprofils.                                                                     |
| 70017    | Fehler beim Anwenden des Filters.                                                                                          |

#### Fehler mit Universal Print Token Generator

| Exitcode | Beschreibung                                                   |
|----------|----------------------------------------------------------------|
| 70001    | Falsches Benutzerkonto.                                        |
| 70004    | die Option "output" ist nicht angegeben.                       |
| 70005    | die Option "filepass" ist nicht angegeben.                     |
| 70006    | Fehler bei Speicherung der ETKN-Datei.                         |
| 70007    | Anschlussfehler.                                               |
| 70008    | Sitzungstimeout.                                               |
| 70009    | Nicht von Microsoft Azure AD authentifiziert.                  |
| 70010    | Unzulässiger Parameter.                                        |
| 70011    | Interner Fehler.                                               |
| 70012    | Das Konto hat nicht die Berechtigung, Drucker zu registrieren. |

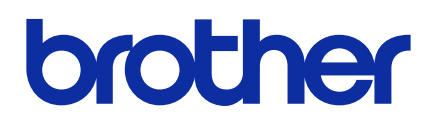